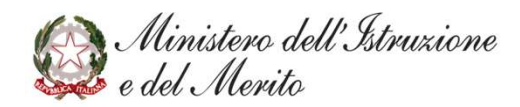

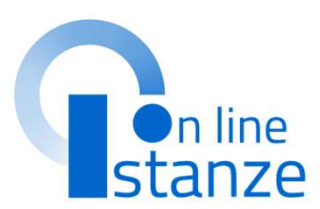

# Elenchi aggiuntivi graduatorie provinciali di supplenza pers. docente ed educativo

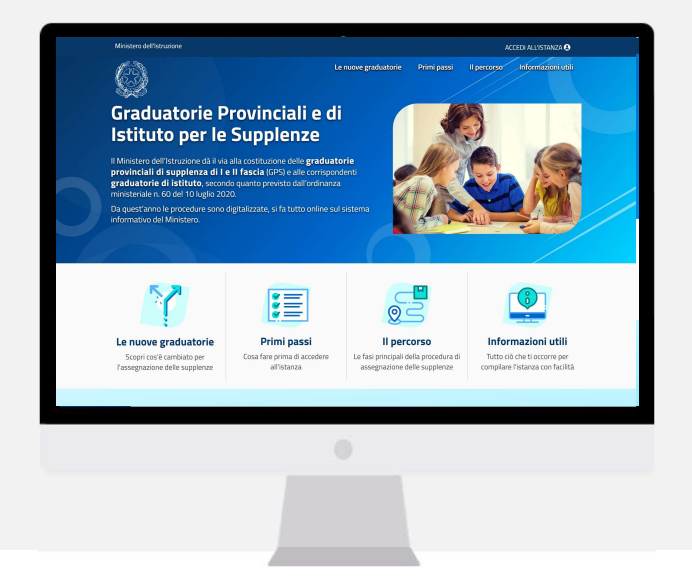

## INDICE

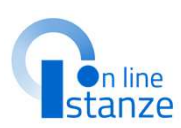

| ACCESSO E SELEZIONE ISTANZA                                        | 3     |
|--------------------------------------------------------------------|-------|
| SCELTA GRADUATORIE DI INTERESSE, FASCIA E TITOLI DI ACCESSO        | 9     |
| IMPORTA TITOLI ULTERIORI RISPETTO AL TITOLO DI ACCESSO – SEZIONE B | 23    |
| TITOLI ULTERIORI RISPETTO AL TITOLO DI ACCESSO – PUNTO B           | 26    |
| TITOLI PER L'INSEGNAMENTO DELLA LINGUA INGLESE NELLA SCUOLA PRIN   | IARIA |
|                                                                    | 37    |
| TITOLI DI SERVIZIO                                                 | 40    |
| TITOLI DI RISERVA                                                  | 43    |
| TITOLI DI PREFERENZA                                               | 46    |
| ALTRE DICHIARAZIONI                                                | 49    |
| SEDI GRADUATORIE ISTITUTO                                          | 52    |
| ALLEGATI                                                           | 55    |
| INOLTRO E ANNULLO DELLA DOMANDA                                    | 58    |
| VISUALIZZA IPOTESI DI VALUTAZIONE                                  | 63    |
| CORRISPONDENZA CLASSI DI CONCORSO                                  | 68    |
|                                                                    |       |

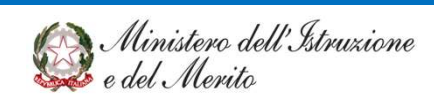

# ACCESSO E SELEZIONE ISTANZA

### **PAGINA INIZIALE ISTANZA GPS**

L'utente ha selezionato la seguente istanza:

ELENCHI AGGIUNTIVI ALLE GRADUATORIE PROVINCIALI PER LE SUPPLENZE DEL PERSONALE DOCENTE ED EDUCATIVO, DI CUI ALL'ARTICOLO 10 DELL'ORDINANZA DEL MINISTRO DELL'ISTRUZIONE 16 MAGGIO 2024, N. 88 ED ELENCHI DEI DOCENTI DELLA SCUOLA PRIMARIA E DELL'INFANZIA PER L'ATTRIBUZIONE DI CONTRATTI DI SUPPLENZA PRESSO I PERCORSI A METODO MONTESSORI, PIZZIGONI A supporto del candidato, è disponibile la guida operativa, oltre alle note alla compi'

### presenti, dove necessario, nelle diverse sezioni.

La presente istanza è finalizzata, secondo le indicazic all'inserimento negli elenchi aggiuntivi alle graduatorie p elenchi aggiuntivi dei docenti della scuola primaria e dell supplenza presso i percorsi a metodo Montessori, Pizzigo

Conformemente a quanto previsto dall'art. 3 comma 6 de presentare istanza di inclusione negli elenchi aggiuriti i abilitazione o di specializzazione entro il 30 giugno 20 abilitazione e/o specializzazione successivamente alla de riserva, che sarà sciolta mediante apposita istanza da pri

### Indicazioni su compilazione e inolt

L'intero processo di compilazione della domanda da part salvataggio di ciascuna sezione e dovrà essere finalizzat domanda.

Il candidato ha facoltà di modificare i dati presenti n inoltrato l'istanza. Al momento dell'inoltro, il sistema crea inserito nella sezione "Archivio" presente sulla home domanda compilato. Il documento sarà stato contestuali posta elettronica noti del candidato ad eccezione di quelle

N.B. Dopo l'inoltro della domanda, i dati presenti nel PD annullamento dell'inoltro. Il candidato dovrà quindi proc funzionalità, modificare i dati e provvedere ad un nuov presentazione delle istanze.

#### . . . . .

### AVVERTENZE

Verificare la ricezione di una mail contenente la conferma dell'inoltro e la domanda in fu

• Verificare che accedendo in visualizzazione sull'istanza, la stessa si trovi nello stato "inc

• Accedere alla sezione "Archivio" presente sulla Home Page personale di Istanze o

Prima dell'utilizzo delle funzioni, si consiglia di leggere attentamente le Istruzioni

compilazione presenti sulla Home Page personale di Istanze online, nella box della si

verificare che il modulo domanda contenga tutte le informazioni corrette.

La compilazione della presente istanza avviene secondo le disposizioni previste dal D.I. dicembre 2000, n. 445, "TESTO UNICO DELLE DISPOSIZIONI LEGISLATIVE E REGOLAMEN MATERIA DI DOCUMENTAZIONE AMMINISTRATIVA".

A conferma del corretto completamento dell'operazione, il candidato deve:

In particolare:

.pdf;

istanza.

- i dati riportati dal candidato assumono il valore di dichiarazioni sostitutive di certific rese ai sensi dell'articolo 46. Vigono, al riguardo, le disposizioni di cui all'articolo prevedono conseguenze di carattere amministrativo e penale per il dipendente che dichiarazioni non corrispondenti a verità;
- i dati richiesti sono acquisiti ai sensi dell'art. 46, sono strettamente fur all'espletamento della presente procedura amministrativa e verranno trattati ai sensi ∈ garanzie di cui agli articoli 6 e 13 del Regolamento UE 2016/679 (GDPR) e del D.Lgs 1 (Codice in materia di protezione dei dati personali).

#### Informativa sul trattamento dei dati personali

(ex Artt. 13 e 14 del Regolamento UE 679/2016)

Il Ministero dell'istruzione e del merito, in qualità di Titolare del trattamento (di seguito anche "Ministero" o "Titolare"), desidera, con la presente informativa, fornirLe informazioni circa il trattamento dei dati personali che La riguardano e che acquisisce per il tramite degli Uffici Scolastici Regionali e degli Ambiti Territoriali dei singoli UU.SS.RR, nell'ambito delle attivitàconnesse allo svolgimento della procedura per soli titoli come disciplinata dal D.M. 26 del 19 febbraio 2025.

### Titolare del trattamento dei dati

Il Titolare del trattamento è il Ministero dell'istruzione e del merito, con sede in Roma, presso Viale di Trastevere, n. 76/a, 00153 Roma, per il tramite degli Uffici Scolastici Regionali e degli Ambiti Territoriali dei singoli UU.SS.RR, che ne esercitano le funzioni ai sensi della Direttiva del Ministro dell'Istruzione n. 194/2020, ed i cui recapiti sono riportati di seguito:

- U.S.R. Abruzzo drab@postacert.istruzione.it
- U.S.R. Basilicata drba@postacert.istruzione.it
- U.S.R. Calabria <u>drcal@postacert.istruzione.it</u>
- U.S.R. Campania <u>drca@postacert.istruzione.it</u>
- U.S.R. Emilia Romagna drer@postacert.istruzione.it
- U.S.R. Friuli V. Giulia <u>drfr@postacert.istruzione.it</u>
   U.S.R. Lazio <u>drla@postacert.istruzione.it</u>
- U.S.R. Liguria drli@postacert.istruzione.it
- U.S.R. Lombardia drlo@postacert.istruzione.it
- U.S.R. Marche drma@postacert.istruzione.it
- U.S.R. Molise drmo@postacert.istruzione.it
- U.S.R. Piemonte drpi@postacert.istruzione.it
- U.S.R. Puglia drpu@postacert.istruzione.it
- U.S.R. Sardegna drsa@postacert.istruzione.it
- U.S.R. Sicilia drsi@postacert.istruzione.it
- U.S.R. Toscana <u>drto@postacert.istruzione.it</u>
- U.S.R. Umbria <u>drum@postacert.istruzione.it</u>
   U.S.R. Veneto <u>drve@postacert.istruzione.it</u>

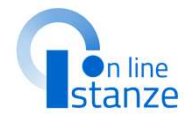

### **PAGINA INIZIALE ISTANZA GPS**

Il trattamento avviene in modalità elettronica mediante registrazione, elaborazione

Il Titolare adotta misure tecniche e organizzative previste dalla normativa vigente, adeguate a

Fonte dei datie natura del conferimento

Periodo di conservazione dei dati personali

internazionali

Diritti degli interessati

l'accesso a talidati:

trattamento dei Suoi dati;

investito il Titolare del trattamento

La riguardano;

579/2015;

I dati anagrafici (es. nome, cognome, data di nascita) e i dati di recapito (es. indirizzo, CAP, luogo

di residenza, telefono, indirizzo di posta elettronical provengono dal sistema "Istanze OnLine

del Ministero dell'istruzione e del merito e sono dichiarati dall'Utente in fase di registrazione o

Gli altri dati richiesti devono essere da Lei inseriti per le finalità istituzionali sopra descritte. Il

Non è previsto il trasferimento di dati al di fuori dell'unione Europea o ad organizzazioni

Ai sensi dell'art. 5, par. 1, lett. e] del Regolamento (UE) n. 679/2016, al fine di garantire un

superiore a quello necessario agli scopi per i quali essi sono stati raccolti o successivamente

In particolare, i dati forniti per la presentazione della domanda saranno trattati e conservati dal

diritto di accesso [art. 15] - ha il diritto, in particolare, di ottenere la conferma che siano o

• diritto di rettifica (art. 15) - ha il diritto di ottenere la rettifica dei dati personali inesatti che

diritto alla cancellazione [art. 17] - ha il diritto di ottenere la cancellazione dei dati personal

che La riguardano, nei limiti e nei casi espressamente previsti dal Regolamento [UE]

diritto di limitazione di trattamento (art. 18) - ha il diritto di ottenere la limitazione de

· diritto di opposizione [art. 21] - ha il diritto di opporsi all'ulteriore trattamento dei Suoi dati.

Il diritto alla portabilità dei dati (art. 20) non si applica al trattamento necessario per

l'esecuzione di un compito di interesse pubblico o connesso all'esercizio di pubblici poteri di cui è

In relazione al trattamento dei dati che La riguardano, si potrà rivolgere per esercitare i Suoi diritti agli Uffici Scolatici Regionali e degli Ambiti Territoriali dei singoli UU.SS.RR, i cui recapiti sono riportati nella sezione 'Titolare del trattamento dei dati' della presente informativa

meno in corso trattamenti di dati personali che La riguardano e, in tal caso, di ottenere

mancato conferimento da parte Sua dei dati di cui sopra preclude l'inoltro della domanda

Trasferimento dei dati personali verso Paesi Terzi o Organizzazioni internazionali

#### Responsabile della protezione dei dati

Il Responsabile per la protezione dei dati personali del Ministero dell'Istruzione e del Merito è contattabile scrivendo al seguente indirizzo di posta elettronica: rod@istruzione.it

#### Responsabile del Trattamento

Responsabile del trattamento dei dati ai sens d'Informatica S.p.A. [Soge], in quanto affid sviluppo applicativo del sistema informativo de

### Autorità di controllo

Garante per la protezione dei dati personali Indirizzo e-mail:garante@gpdp.it Indirizzo PEC: protocollo@pec.gpdp.it Sito web: https://www.garanteprivacy.it

Base giuridica e finalità del trattamento La base giuridica del trattamento dei dati obbligo legale nonchè nell'esercizio di pubblic e dall'esecuzione, a tale esercizio connessa, di previsto dall'articolo 6, par. 1, lett. c] ed e] d sexies, comma 2, lettera ddl e 2-octies, comr (Codice Privacy) e s.m.i

La fonte normativa da cui discendono eli obbl maggio 1999, n. 124 recante "Disposizioni urg 5-6% e 5-ter, come modificato, in particolare 'Misure urgenti sulla regolare conclusione svolgimento degli esami di Stato nonché in m per la continuità della gestione accademica\*, c n.41. e successivamente modificato, in partico Legge 27 gennaio 2022, n. 4, e dall'articolo dicembre 2023. n. 215.

La finalità del trattamento consiste nel conser adempimento connesso alla sua partecipazio dal D.M. 26 del 19 febbraio 2025.

#### Autorizzati del trattamento Tipologia didati trattati e modalità di trattame Oggetto del trattamento sono:

- i dati anagrafici Inome, cognome, data e l (indirizzo, luogo di residenza, telefono, ind
- dicuiall'art. 4, n. 1, del Regolamento [UE] I eventuali dichiarazioni relative a condan 679/7015
- eventuali dati riguardanti lo status e/o ci eventualititoli di riserva.

Il trattamento dei dati è effettuato nel pi adeguatezza e pertinenza del trattamento, n per le sole finalità suindicate.

garantire un livello di sicurezza idoneo rispetto alla tipologia di dati trattat Cookies e datidi navigazione

archiviazione e trasmissione dei dati, con ausilio di strumenti informatici

#### I cookies sono piccoli file di testo che il sito web in memorizzati per poi essere ritrasmessi al sito alla visit

Tali cookies si suddividono in: cookies tecnici (cookies di navigazione o di temporaneamente le informazioni necessarie p modificati successivamente alla registrazione

funzionamento, la sicurezza e la disponibilità dei -Tali cookies restano attivi per la sola sessioni chiusura del browser. Il loro utilizzo è strettamen (costituiti da numeri casuali generati da server) e sicura ed efficiente della Piattaforma; cookies di profilazione che vengono utilizzati dall'utente nell'ambito della navigazione ir

comportamentali ricorrenti La Piattaforma messa a disposizione dal Ministero cookies tecnici, al solo fine di "effettuare la trasmis comunicazione elettronica, o nella misura strettam della società dell'informazione esplicitamente richie trattamento corretto e trasparente, i dati sono conservati per un periodo di tempo non tale servizio", ai sensi dell'art. 122, comma 1 del D.I sono presenti cookies di profilazione e nessun dato trattati. acquisito

Il trattamento avente ad oggetto i citati cookies risul Ministero, nel rispetto degli obblighi previsti dalla normativa vigente e per il tempo necessario guida adottate dal Garante per la protezione dei dati alla gestione delle operazioni di individuazione dei destinatari di contratto e allo svolgimento di eiueno 2021. tutte le successive attività connesse, in archivi informatici/cartacei, anche per i necessari adempimenti che competono ai Comitati di Valutazione, nonché per adempiere a specifici obblighi imposti da leggi, regolamenti e dalla normativa comunitaria

#### I Suoi dati nersonali una volta acquisiti dal Titolari finalità indicate, possono essere trattati dalle seguen

• dipendenti dell'amministrazione centrale e per II Regolamento (UE) 2016/679 attribuisce ai soggetti interessati i seguenti diritti

pubblicio privati esclusivamente nei casi e nei modi pi

[Codice Privacy] e s.m.i. e dalle ulteriori previsioni appl

I dati personali non sono soggetti a diffusione.

- merito; dipendenti degli Uffici Scolastici Regionali e Provi
- dipendenti o collaboratori dei Responsabili del tra opportunamente autorizzati ai sensi dell'art. 2- on-
- Privacy] e s.m.i.ed istruiti sugli obblighi derivanti dalla
- Restinatari del trattamento I dati personali degli Interessati potranno essere (

Diritto di Reclamo

Nel caso in cui ritenga che il trattamento dei dati personali a Lei riferito sia compiuto in violazione di quanto previsto dal Regolamento (UE) 679/2016, ha il diritto di proporre reclamo al Garante per la protezione dei dati personali, ai sensi dall'art. 77 o di adire le opportune sedi giudiziarie ai sensi dell'art. 79 del Regolamento stesso.

### Processo decisionale automatizzato

Non è previsto un processo decisionale automatizzato ai sensi degli artt. 13, par. 2, lettera f) del Regolamento (UE) 679/2016.

### Aggiornamenti alla presente Informativa sul trattamento dei dati personali

Il Titolare si riserva il diritto di apportare modifiche alla presente informativa, dandone pubblicità agli utenti sulla presente pagina, che si invita a consultare periodicamente, utilizzando come riferimento la data di ultima modifica indicata a conclusione del testo, ciò al fine di conformarsi alla eventuale normativa, nazionale ed europea in materia di trattamento dei dati personali e/o di adeguarsi all'adozione di nuovi sistemi, procedure interne o comunque per ogni altro motivo che si rendesse opportuno e/o necessario. Salvo quanto diversamente specificato, l'informativa pubblicata sulla presente pagina continua ad applicarsi al trattamento dei dati personali raccolti sino al momento della sua sostituzione.

14 aprile 2025

📈 Ho preso visione dell'informativa sul trattamento dei dati personali

in nessun caso, il tasto "Indietro" o "Avanti" del browser collocato in alto a sinistra. Utilizzare il link "Indietro" o il pulsante "AVANTI" in basso ad ogni schermata.

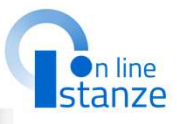

### Dopo aver letto le informazioni relative all'istanza, per poter procedere è necessario dare conferma della presa visione dell'informativa, successivamente cliccare su «Accedi» per iniziare la compilazione della domanda

.....PORTANTE : al fine di non avere problemi nella compilazione della domanda, non utilizzare,

Accedi

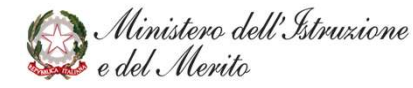

### **SELEZIONE DELLA PROVINCIA**

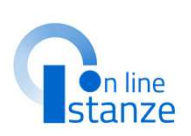

| Mi | nistero dell'Istruzione e del Merito                                                                                                    |                                                        | θ        |
|----|----------------------------------------------------------------------------------------------------|--------------------------------------------------------|----------|
| Q  | Elenchi aggiuntivi graduatorie provinciali di<br>supplenza pers. docente ed educativo                                                        | Stato domanda<br>Data e ora ultimo accesso             | INSERITA |
|    | ATTENZIONE, l'aspirante risulta incluso nelle graduatorie ad esaurin<br>ai fini delle supplenze su RM. Pertanto è vincolato a fare domanda s | nento di due province e partecip<br>u questa provincia | Da       |
|    | PROVINCIA DI INOLTRO DOMANDA                                                                                                    |                                                        |          |
|    | Selezionare la Provincia alla quale inoltrare la domanda                                                                                     |                                                        |          |
|    | ROMA                                                                                                    |                                                        | ~        |
|    | Avanti                                                                                                    |                                                        |          |
|    | 2                                                                                                    |                                                        | N        |
|    | V                                                                                                    |                                                        | (        |
|    | Completata la selezione, premere<br>«Avanti» per compilare la succes                                                                         | e su<br>siva                                           |          |
|    | sezione                                                                                                    |                                                        |          |
|    |                                                                                                    |                                                        |          |

### Selezionare la Provincia alla quale inoltrare la domanda

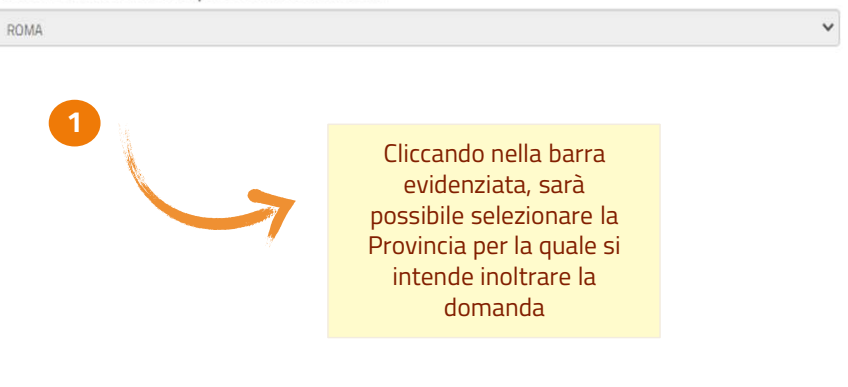

**NOTA BENE**: Nel caso in cui l'aspirante risulta già inserito nelle GPS, l'istanza deve essere indirizzata al medesimo ATP destinatario dell'istanza di inclusione presentata in precedenza. Se l'aspirante non risulti inserito in alcuna GPS deve scegliere la provincia di destinazione della domanda.

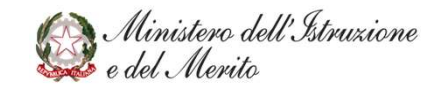

### **CONFERMA DATI PERSONALI**

In questa sezione, è possibile visualizzare i **dati anagrafici e di recapito** precompilati.

NOTA BENE: per **modificare i dati anagrafici** occorre accedere all'Area Riservata e seguire le indicazioni presenti nella sezione «**Dati personali**»

I **dati di recapito** devono essere verificati, ed eventualmente modificati, nella sezione 'Dati Personali' dell'area riservata del portale, prima di procedere alla compilazione dell'istanza, in quanto l'istanza li propone non modificabili. In particolare ci si deve accertare di aver inserito almeno un recapito telefonico in quanto obbligatorio ai fini della presente procedura. Per eventuali modifiche l'interessato deve accedere alle Funzioni di servizio, funzione Variazione dati di recapito.

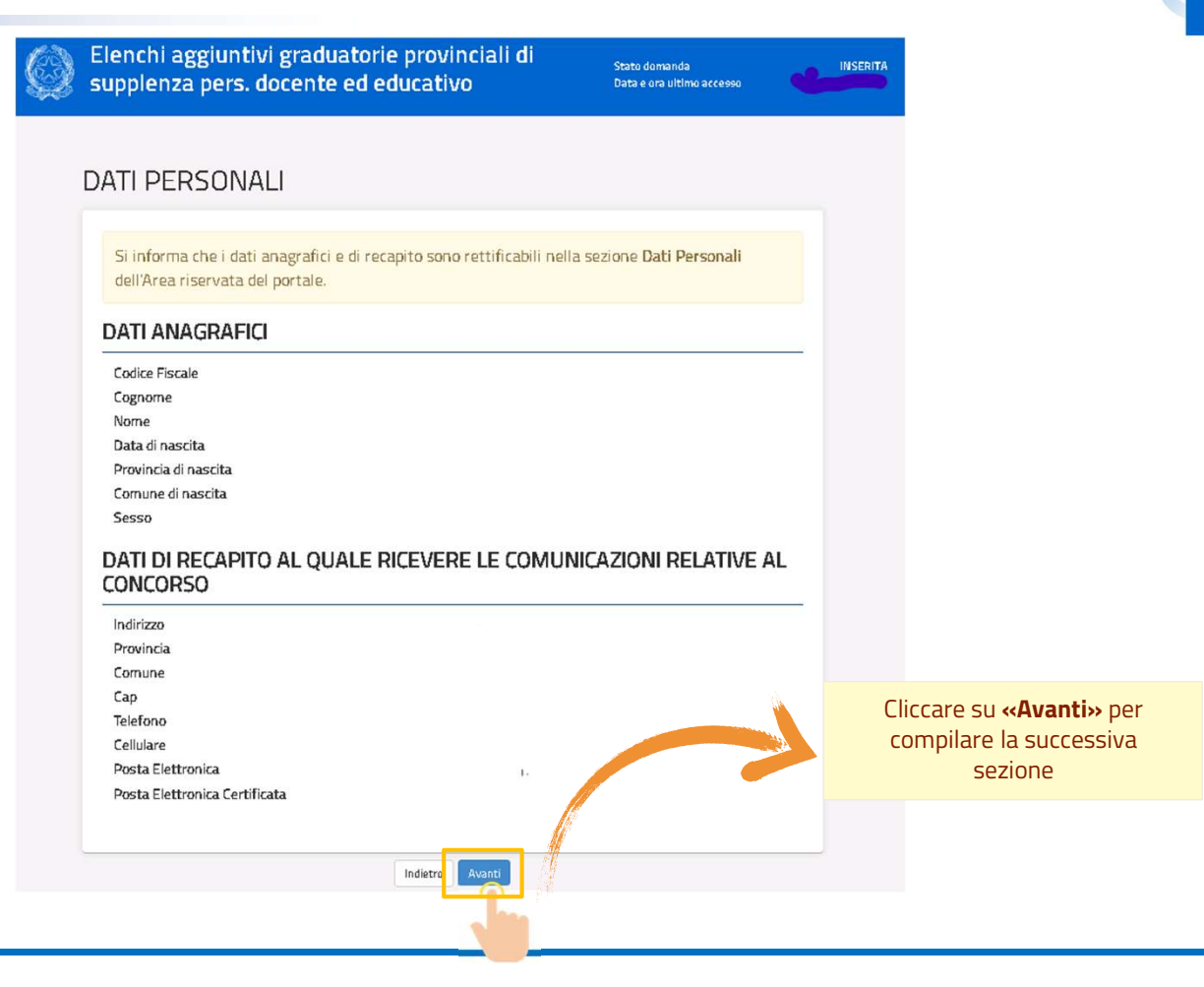

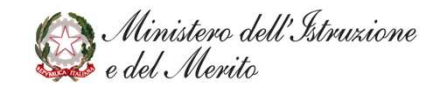

n line

### **PAGINA INIZIALE PRESENTAZIONE DELLE DOMANDA**

Nella Pagina Iniziale del Modello di Presentazione della domanda, è possibile visualizzare il riepilogo delle **sezioni da compilare** per l'inoltro della domanda. Le sezioni caratterizzate con un **asterisco (\*)** devono essere obbligatoriamente compilate ai fini dell'inoltro.

| da<br>Azloni disponibili -<br>Azloni disponibili - | SEZIONE NON COMPILATA                                                                                                    |
|----------------------------------------------------|----------------------------------------------------------------------------------------------------|
| Azioni disponibili -<br>Azioni disponibili -       | SEZIONE NON COMPILATA                                                                                                    |
| Azioni disponibili +                               |                                                                                                    |
|                                                    | IMPORTARE                                                                                                    |
| Azioni disponibili +                               | SEZIONE NON COMPILATA                                                                                                    |
| Azioni disponibili +                               | ATTENZIONEI                                                                                                    |
| Azioni disponibili +                               | SEZIONE NON COMPILATA                                                                                                    |
| Azioni disponibili <del>-</del>                    | SEZIONE NON COMPILATA                                                                                                    |
| Azioni disponibili +                               | SEZIONE NON COMPILATA                                                                                                    |
| Azioni disponibili +                               | SEZIONE NON COMPILATA                                                                                                    |
| Azioni disponibili +                               | SEZIONE NON COMPILATA                                                                                                    |
| Azioni disponibili +                               | SEZIONE NON COMPILATA                                                                                                    |
| Azioni disponibili <del>+</del>                    | B SEZIONE NON COMPILATA                                                                                                    |
|                                                    | Azioni disponibili+<br>Azioni disponibili+<br>Azioni disponibili+<br>Azioni disponibili+<br>Azioni disponibili+<br>Azioni disponibili+<br>Azioni disponibili+<br>Azioni disponibili+ |

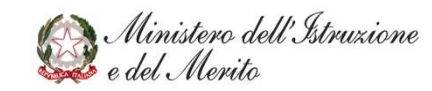

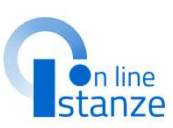

## SCELTA GRADUATORIE DI INTERESSE, FASCIA E TITOLI DI ACCESSO

## SCELTA GRADUATORIE DI INTERESSE, FASCIA E TITOLI DI ACCESSO

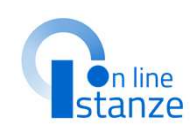

| celta graduatorie di interesse,                                        | Azioni disponibili -            |                         |
|------------------------------------------------------------------------|---------------------------------|-------------------------|
| ascia e titoli di accesso 🕷                                            | • Accedi                        | SEZIONE NON COMPILATA   |
| mporta Titoli ulteriori rispetto al titolo di accesso -<br>ezione B    | Azio dironnibili -              | ON ESISTONO TITOLI DA   |
| itoli ulteriori rispetto al titolo di accesso - Sezione B              | Azioni disponibili +            | SEZIONE NON COMPILATA   |
| ancellazione dei titoli presenti nella Sezione B                       | Azioni disponibili +            | ATTENZIONEI             |
| ïtoli per l'insegnamento della lingua inglese<br>Iella scuola primaria | Azioni disponibili +            | SEZIONE NON COMPILATA   |
| itoli di servizio                                                      | Azioni disponibili <del>-</del> | SEZIONE NON COMPILATA   |
| itoli di riserva                                                       | Azioni disponibili +            | SEZIONE NON COMPILATA   |
| itoli di preferenza                                                    | Azioni disponibili <del>+</del> | SEZIONE NON COMPILATA   |
| Altre dichiarazioni *                                                  | Azioni disponibili +            | SEZIONE NON COMPILATA   |
| iedi graduatorie istituto                                              | Azioni disponibili +            | B SEZIONE NON COMPILATA |
| Megati                                                                 | Azioni disponibili +            | B SEZIONE NON COMPILATA |

Per accedere alla sezione, cliccare su **«Azioni disponibili»** in corrispondenza della voce **«Scelta graduatorie di interesse, fascia e titoli di accesso»** e successivamente su **«Accedi»**. Verrà visualizzata la schermata relativa alle Graduatorie in cui sarà possibile aggiungere la Graduatoria di interesse e visualizzare quelle eventualmente già inserite.

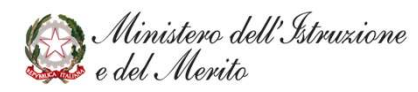

### **F**n line stanze

### **NOTA BENE:**

Attenzione! I codici delle classi di concorso risultano aggiornati così come previsto dal D.M. 255/2023. L'elenco dei codici aggiornati viene riportato nella pagina 'Corrispondenza classi di concorso' presente alla fine del documento.

| Mir | nistero dell'Istruzione e del Merito                                                  |                                                                                                    | θ                                                         |
|-----|---------------------------------------------------------------------------------------|----------------------------------------------------------------------------------------------------|-----------------------------------------------------------|
| Q   | Elenchi aggiuntivi graduatorie provinciali di<br>supplenza pers. docente ed educativo | Stato domanda<br>Data e ora ultimo accesso                                                                   | INSERITA                                                  |
|     | Graduatorie inserite<br>Aggiungi graduatoria<br>indietro                              |                                                                                                    |                                                           |
|     |                                                                                       |                                                                                                    |                                                           |
|     |                                                                                       | L'utente visualizzerà le G<br>precedentemente inseri<br>aggiungerne una nuova c<br><b>«Aggiungi graduate</b> | raduatorie<br>te e potrà<br>liccando su<br><b>pria</b> ». |
|     |                                                                                       |                                                                                                    |                                                           |

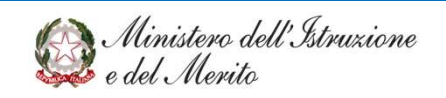

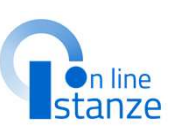

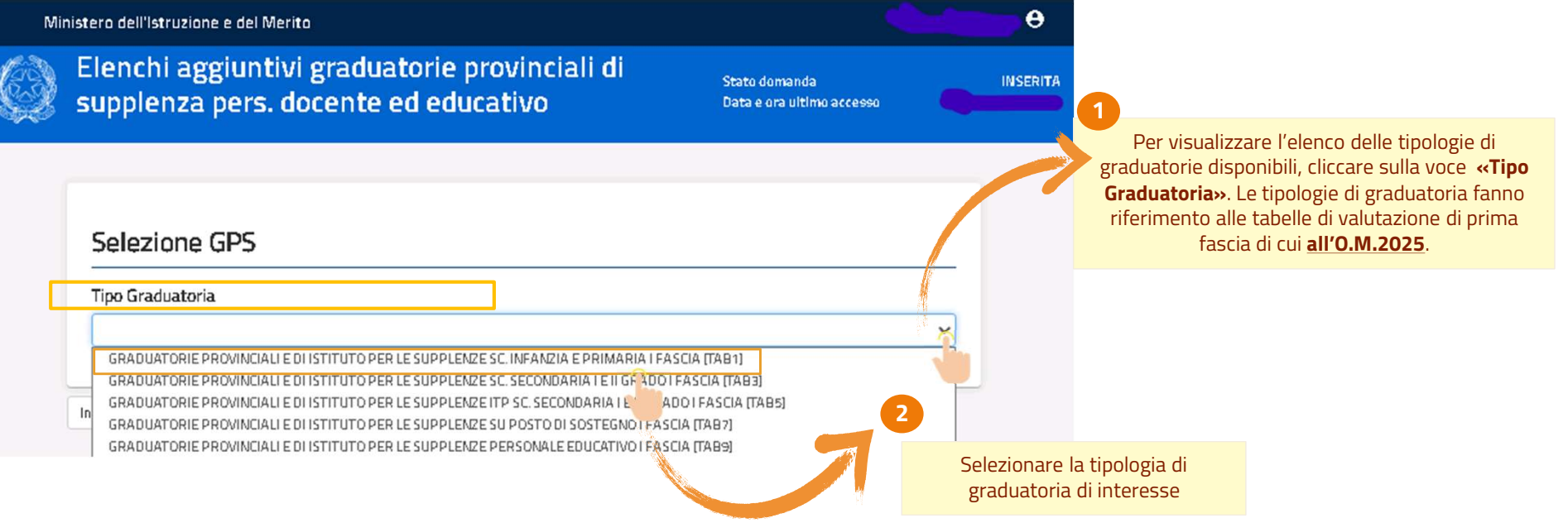

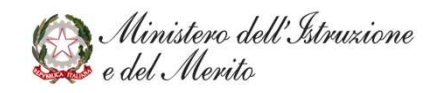

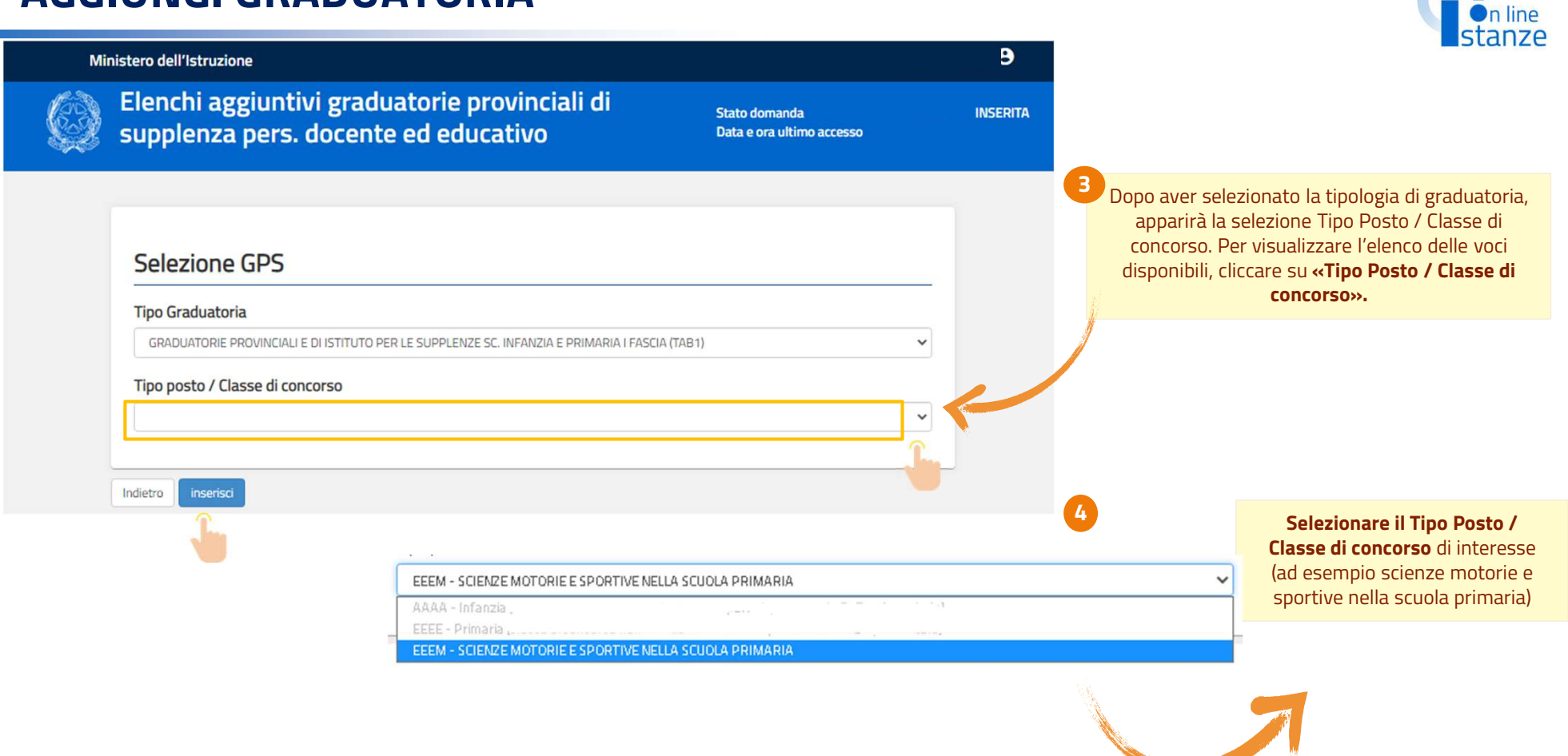

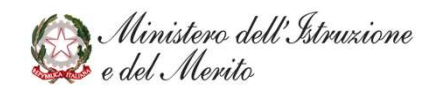

Una volta selezionato il Tipo Posto/ Classe di concorso, apparirà la sezione relativa ai **Titoli di accesso.** È necessario cliccare sulla spunta in corrispondenza del titolo posseduto.

R

### Selezione GPS

### Tipo Graduatoria

GRADUATORIE PROVINCIALI E DI ISTITUTO PER LE SUPPLENZE SC. INFANZIA E PRIMARIA I FASCIA (TAB1)

### Tipo posto / Classe di concorso

EEEM - SCIENZE MOTORIE E SPORTIVE NELLA SCUOLA PRIMARIA

### Sezione A.1 - Titolo di accesso alla graduatoria e relativo punteggio

Concorso ordinario D.M. 80/2022

Provvedimento giurisdizionale definitivo

Provvedimento giurisdizionale cautelare

- Provvedimento giurisdizionale favorevole all'interessato non passato in giudicato
- Dichiarazione conseguimento abilitazione dopo il termine di presentazione domanda ma entro il 30 giugno 2025

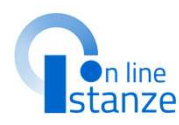

NOTA BENE: Per le tabelle di valutazione TAB1/TAB3/TAB5/TAB7 è possibile dichiarare il conseguimento dell'abilitazione/specializzazione dopo il termine di presentazione della domanda ma entro il 30 giugno 2025. In tal caso la graduatoria risulterà inclusa con riserva. Tale riserva andrà sciolta tramite apposita istanza di scioglimento riserva.

~

~

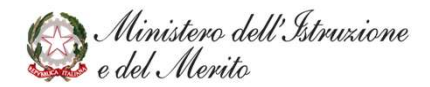

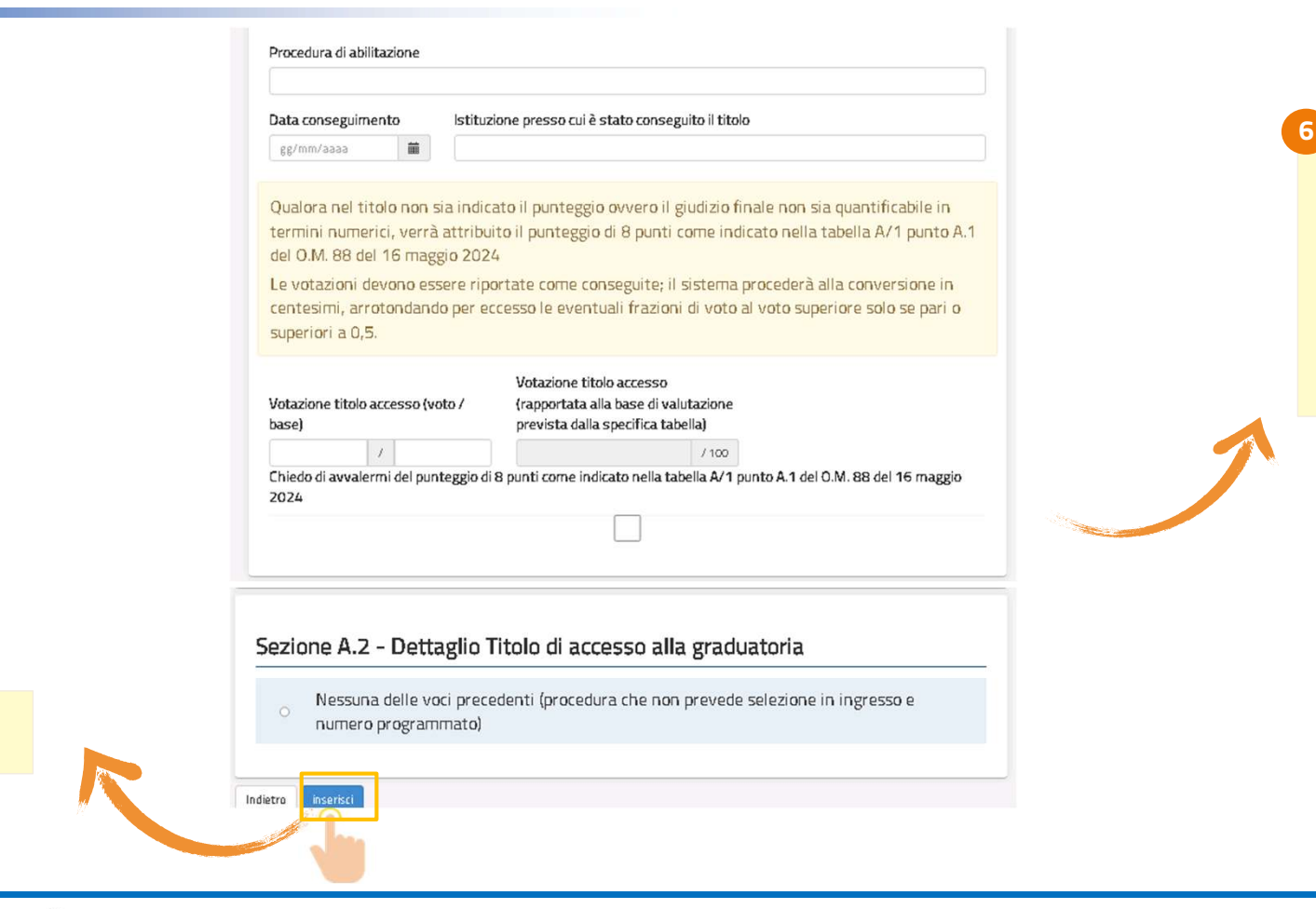

Ministero dell'Istruzione e del Merito

Cliccare sul tasto

«Inserisci».

**F**n line stanze

Dopo aver selezionato il Titolo di accesso, bisognerà **inserire le informazioni richieste** in merito a tale Titolo (nell'esempio la procedura di abilitazione, la data, l'istituzione, il voto e il dettaglio del titolo), scorrendo la pagina verso il basso.

## **GRADUATORIE E TITOLI DI ACCESSO - MODIFICA**

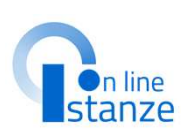

| lenchi aggiuntivi graduatorie p<br>upplenza pers. docente ed edu                                      | orovincia<br>cativo | ali di                | Stato domand<br>Data e ora ulti     | la<br>Imo accesso    |  |
|----------------------------------------------------------------------------------------------------|---------------------|-----------------------|-------------------------------------|----------------------|--|
| Graduatorie inserite                                                                                  |                     |                       |                                     |                      |  |
| Descrizione                                                                                           | Classe<br>concorso  | Lingua<br>graduatoria | Graduatorie<br>di inizio<br>biennio |                      |  |
| GRADUATORIE PROVINCIALI E DI ISTITUTO PER<br>LE SUPPLENZE SC. INFANZIA E PRIMARIA I<br>FASCIA (TAB 1) | EEEM                | Italiana              |                                     | Azioni disponibili - |  |

Per **modificare** i titoli di accesso della Graduatoria selezionata, dalla schermata proposta, cliccare su **«Azioni disponibili»** e successivamente su **«Modifica»**.

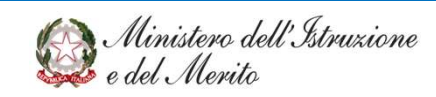

### **GRADUATORIE E TITOLI DI ACCESSO - MODIFICA**

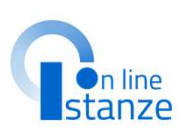

In questa sezione è possibile modificare i dettagli del titolo di accesso precedentemente inserito. I dati delle graduatorie richieste a inizio biennio nella domanda GPS non possono essere modificati.

> Per **modificare** i titoli di accesso, inserire o rimuovere la spunta in corrispondenza del nuovo titolo di interesse.

| Elenchi aggiuntivi graduatorie provinciali di Stato domanda<br>supplenza pers. docente ed educativo Data e ora ultimo accesso        |                                                        |
|----------------------------------------------------------------------------------------------------|--------------------------------------------------------|
| Selezione GPS                                                                                                    |                                                        |
| Tipo Graduatoria                                                                                                    |                                                        |
| GRADUATORIE PROVINCIALI E DI ISTITUTO PER LE SUPPLENZE SC. INFANZIA E PRIMARIA I FASCIA (TAB1)                                       |                                                        |
| Tipo posto / Classe di concorso                                                                                                    |                                                        |
| EEEM - SCIENZE MOTORIE E SPORTIVE NELLA SCUOLA PRIMARIA                                                                              |                                                        |
|                                                                                                    |                                                        |
| Sezione A.1 - Titolo di accesso alla graduatoria e relativo punteggio                                                                |                                                        |
| Provvedimento giurisdizionale definitivo                                                                                             |                                                        |
| Provedimento giurisdizionale cautelare                                                                                               |                                                        |
| rovvedimento giurisdizionale favorevole all'interessato non passato in giudicato                                                     |                                                        |
| <ul> <li>Dichiarazione conseguimento abilitazione dopo il termine di presentazione domanda<br/>ma entro il 30 giugno 2025</li> </ul> |                                                        |
| Autorità che ha emesso il provvedimento                                                                                              |                                                        |
| Data emissione provvedimento Numero del provvedimento                                                                                | 2                                                      |
| gg/mm/aaaa 📷                                                                                                    | Dopo aver apportato tutte<br>modifiche, per confermare |
| ndietro modfica                                                                                                    | necessario cliccare sul tas<br><b>«Modifica».</b>      |
|                                                                                                    |                                                        |

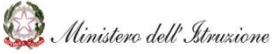

## **GRADUATORIE E TITOLI DI ACCESSO - VISUALIZZA**

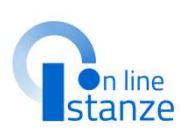

| Elenchi aggiuntivi graduatorie p<br>supplenza pers. docente ed edu                                    | provincia<br>Icativo | ali di                | Stato domand<br>Data e ora ulti     | a<br>mo accesso                                                  |                                                                                                    |
|----------------------------------------------------------------------------------------------------|----------------------|-----------------------|-------------------------------------|------------------------------------------------------------------|----------------------------------------------------------------------------------------------------|
| Graduatorie inserite                                                                                  |                      |                       |                                     |                                                                  |                                                                                                    |
| Descrizione                                                                                           | Classe<br>concorso   | Lingua<br>graduatoria | Graduatorie<br>di inizio<br>biennio |                                                                  |                                                                                                    |
| GRADUATORIE PROVINCIALI E DI ISTITUTO PER<br>LE SUPPLENZE SC. INFANZIA E PRIMARIA I<br>FASCIA (TAB 1) | EEEM                 | Italiana              |                                     | Azioni disponibili -<br><u>C Modifica</u><br>Q <u>Visualizza</u> |                                                                                                    |
|                                                                                                    |                      |                       |                                     | <u>E imina</u>                                                   |                                                                                                    |
|                                                                                                    |                      |                       |                                     |                                                                  | Per <b>visualizzare</b> i titoli di accesso della<br>Graduatoria selezionata, dalla schermata<br>proposta, cliccare su <b>«Azioni disponibili»</b> e |

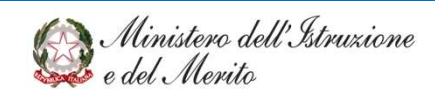

successivamente su «Visualizza».

### **GRADUATORIE E TITOLI DI ACCESSO - VISUALIZZA**

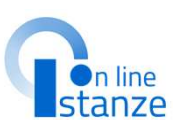

| Selezione GPS                                                                                                    |                                                                                             |                                                                                                    |
|----------------------------------------------------------------------------------------------------|---------------------------------------------------------------------------------------------|----------------------------------------------------------------------------------------------------|
| Tipo Graduatoria                                                                                                    |                                                                                             |                                                                                                    |
| GRADUATORIE PROVINCIALI E DI ISTITUTO PER LE SUPPLENZE SC. INFANZIA E PRIMARIA I FASCIA(TAB 1)                                                                                                    | Votazione t                                                                                 | itolo accesso (rapportata                                                                                            |
| Tipo posto / Classe di concorso                                                                                                    | Votazione titolo accesso (voto / alla base di<br>base) dalla consid                         | valutazione prevista                                                                                                 |
| EEEM - SCIENZE MOTORIE E SPORTIVE NELLA SCUOLA PRIMARIA                                                                                                    | Jasey Jasey                                                                                 | / 100                                                                                                    |
|                                                                                                    | Chiedo di avvalermi del punteggio di 8 punti come in                                        | dicato pella tabella A/1 punto A.1 del O.M. 88 del 16 maggio                                                         |
|                                                                                                    | 2024                                                                                        |                                                                                                    |
| Sezione A.1 - Titolo di accesso alla graduatoria e relativo punteggio                                                                                                    |                                                                                             |                                                                                                    |
| Concorso ordinario D.M. 80/2022                                                                                                    |                                                                                             |                                                                                                    |
|                                                                                                    |                                                                                             |                                                                                                    |
| <ul> <li>Provvedimento giurisdizionale definitivo</li> </ul>                                                                                                    |                                                                                             |                                                                                                    |
| Provvedimento giurisdizionale definitivo     Provvedimento giurisdizionale cautelare                                                                                                    | Sezione A.2 - Dettaglio Titolo di a                                                         | ccesso alla graduatoria                                                                                              |
| Provvedimento giurisdizionale definitivo     Provvedimento giurisdizionale cautelare     Provvedimento giurisdizionale favorevole all'interessato non passato in giudicato                                                                                                    | Sezione A.2 - Dettaglio Titolo di a                                                         | ccesso alla graduatoria                                                                                              |
| <ul> <li>Provvedimento giurisdizionale definitivo</li> <li>Provvedimento giurisdizionale cautelare</li> <li>Provvedimento giurisdizionale favorevole all'interessato non passato in giudicato</li> <li>Dichiarazione conseguimento abilitazione dopo il termine di presentazione domanda ma<br/>entro il 30 giugno 2025</li> </ul>                                                                                                    | Sezione A.2 - Dettaglio Titolo di a<br>Nessuna delle voci precedenti (proce<br>programmato) | dura che non prevede selezione in ingresso e numero                                                                  |
| <ul> <li>Provvedimento giurisdizionale definitivo</li> <li>Provvedimento giurisdizionale cautelare</li> <li>Provvedimento giurisdizionale favorevole all'interessato non passato in giudicato</li> <li>Dichiarazione conseguimento abilitazione dopo il termine di presentazione domanda ma<br/>entro il 30 giugno 2025</li> <li>Procedura di abilitazione</li> </ul>                                                                                                    | Sezione A.2 - Dettaglio Titolo di a<br>Nessuna delle voci precedenti (proce<br>programmato) | dura che non prevede selezione in ingresso e numero                                                                  |
| <ul> <li>Provvedimento giurisdizionale definitivo</li> <li>Provvedimento giurisdizionale cautelare</li> <li>Provvedimento giurisdizionale favorevole all'interessato non passato in giudicato</li> <li>Dichiarazione conseguimento abilitazione dopo il termine di presentazione domanda ma<br/>entro il 30 giugno 2025</li> <li>Procedura di abilitazione</li> </ul>                                                                                                    | Sezione A.2 - Dettaglio Titolo di a<br>Nessuna delle voci precedenti (proce<br>programmato) | dura che non prevede selezione in ingresso e numero                                                                  |
| Provvedimento giurisdizionale definitivo     Provvedimento giurisdizionale cautelare     Provvedimento giurisdizionale favorevole all'interessato non passato in giudicato     Dichiarazione conseguimento abilitazione dopo il termine di presentazione domanda ma entro il 30 giugno 2025 Procedura di abilitazione Data conseguimento Istituzione presso cui è stato conseguito il titolo                                                                                                    | Sezione A.2 - Dettaglio Titolo di a<br>Nessuna delle voci precedenti (proce<br>programmato) | dura che non prevede selezione in ingresso e numero                                                                  |
| <ul> <li>Provvedimento giurisdizionale definitivo</li> <li>Provvedimento giurisdizionale cautelare</li> <li>Provvedimento giurisdizionale favorevole all'interessato non passato in giudicato</li> <li>Dichiarazione conseguimento abilitazione dopo il termine di presentazione domanda ma entro il 30 giugno 2025</li> </ul> Procedura di abilitazione   Data conseguimento Istituzione presso cui è stato conseguito il titolo                                                                                                    | Sezione A.2 - Dettaglio Titolo di a<br>Nessuna delle voci precedenti (proce<br>programmato) | dura che non prevede selezione in ingresso e numero                                                                  |
| <ul> <li>Provvedimento giurisdizionale definitivo</li> <li>Provvedimento giurisdizionale cautelare</li> <li>Provvedimento giurisdizionale favorevole all'interessato non passato in giudicato</li> <li>Dichiarazione conseguimento abilitazione dopo il termine di presentazione domanda ma<br/>entro il 30 giugno 2025</li> </ul> Procedura di abilitazione   Data conseguimento Istituzione presso cui è stato conseguito il titolo     Data conseguimento Istituzione presso cui è stato conseguito il titolo     Qualora nel titolo non sia indicato il punteggio ovvero il giudizio finale non sia quantificabile in termini numerici, verrà attribuito il punteggio di 8 punti come indicato nella tabella A/1 punto A.1 del O.M. 88 del 16 maggio 2024 | Sezione A.2 - Dettaglio Titolo di a<br>Nessuna delle voci precedenti (proce<br>programmato) | dura che non prevede selezione in ingresso e numero<br>Dopo aver <b>visualizzato</b><br>informazioni inserite, per t |

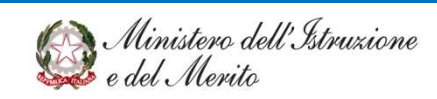

## **GRADUATORIE E TITOLI DI ACCESSO - ELIMINA**

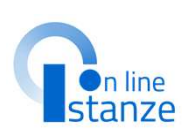

| Ì | Elenchi aggiuntivi graduatorie p<br>supplenza pers. docente ed edu                                   | orovincia<br>cativo | ali di                | Stato domand:<br>Data e ora ulti    | a<br>mo accesso                                                               | 8, |                                                                                                    |
|---|----------------------------------------------------------------------------------------------------|---------------------|-----------------------|-------------------------------------|-------------------------------------------------------------------------------|----|----------------------------------------------------------------------------------------------------|
|   | Graduatorie inserite                                                                                 |                     |                       |                                     |                                                                               |    |                                                                                                    |
|   | Descrizione                                                                                          | Classe<br>concorso  | Lingua<br>graduatoria | Graduatorie<br>di inizio<br>biennio |                                                                               |    |                                                                                                    |
|   | GRADUATORIE PROVINCIALI E DI ISTITUTO PER<br>LE SUPPLENZE SC. INFANZIA E PRIMARIA I<br>FASCIA (TAB1) | EEEM                | Italiana              |                                     | Azioni disponibili •<br>© <u>Modifica</u><br>Q Visualizza<br><u>m Elimina</u> |    |                                                                                                    |
|   |                                                                                                    |                     |                       |                                     |                                                                               |    |                                                                                                    |
|   |                                                                                                    |                     |                       |                                     |                                                                               |    | Per <b>eliminare</b> i titoli di accesso della Graduatoria<br>selezionata, dalla schermata proposta, cliccare<br>su <b>«Azioni disponibili»</b> e successivamente su<br><b>«Elimina»</b> . |

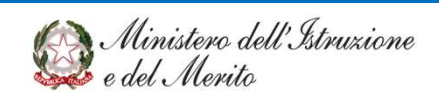

### **GRADUATORIE E TITOLI DI ACCESSO - ELIMINA**

| Elenchi aggiuntivi graduatorie provinciali di                                                                                                    |                                                                                                    | Julize                                                                                                    |
|----------------------------------------------------------------------------------------------------|----------------------------------------------------------------------------------------------------|----------------------------------------------------------------------------------------------------|
| Selezione GPS Tipo Graduatoria GRADUATORE PROVINCIAL E OISTITUTO PER LESUPPLEMENTES C. NARAZIA E PRIMARIA I ASCIA(7AB 1) Tipo posto / Classe di concorso EEEM - SCIENZE MOTORE E SPORTIVE NELLASCUDIA PRIMARIA Sezione A.1 - Titolo di accesso alla graduatoria e relativo punteggio                                                                                                    | Votazione titolo accesso (rapportata<br>Votazione titolo accesso (voto /<br>alla base di valutazione prevista<br>base) dalla specifica tabella<br>/ 100<br>Chiedo di avvalermi del punteggio di 8 punti come indicato nella tabella A/1 punto A.1 del O.M. 88 del 16 maggio<br>2024 | NOTA BENE:<br>La cancellazione della<br>graduatoria comporterà la<br>cancellazione degli ulteriori<br>titoli valutabili e dei servizi<br>legati alla graduatoria.<br>Quindi nel caso in cui<br>l'aspirante inserisca<br>successivamente la stessa<br>graduatoria, dovrà inserire<br>nuovamente anche gli |
| Concorso ordinario D.M. 80/2022                                                                                                    | Sezione & 2 - Dettadio Titolo di accesso alla graduatoria                                                                                                    | ulteriori titoli e i servizi                                                                                                    |
| <ul> <li>Provvedimento giurisdizionale definitivo</li> </ul>                                                                                                    |                                                                                                    | legati alla graduatoria                                                                                                    |
| <ul> <li>Provvedimento giurisdizionale cautelare</li> </ul>                                                                                                    | Nessuna delle voci precedenti (procedura che non prevede selezione in ingresso e numero                                                                                                    |                                                                                                    |
| <ul> <li>Provvedimento giurisdizionale favorevole all'interessato non passato in giudicato</li> </ul>                                                                                                    | programmato)                                                                                                    |                                                                                                    |
| Dichiarazione conseguimento abilitazione dopo il termine di presentazione domanda ma<br>entro il 30 giugno 2025                                                                                                    |                                                                                                    |                                                                                                    |
| Procedura di abilitazione                                                                                                    | ATTENZIONE: se si decide di procededere con la cancellazione verranno eliminati tutti i Titoli ulteriori<br>rispetto al titolo di accesso (Sezione B), i titoli di servizio e le sedi relative                                                                                      |                                                                                                    |
| Data conseguimento Istituzione presso cui è stato conseguito il titolo                                                                                                    | lindetro etimina                                                                                                    |                                                                                                    |
| Qualora nel titolo non sia indicato il punteggio ovvero il giudizio finale non sia quantificabile in termini<br>numerici, verrà attribuito il punteggio di 8 punti come indicato nella tabella A/1 punto A.1 del O.M. 88<br>del 16 maggio 2024<br>Le votazioni devono essere riportate come conseguite; il sistema procederà alla conversione in<br>centesimi, arrotondando per eccesso le eventuali frazioni di voto al voto superiore solo se pari o<br>superiori a 0,5. | Per eliminare la<br>titoli di acco<br>necessario cl<br>«Elim                                                                                                    | a <b>Graduatoria ed i</b><br>esso inseriti è<br>iccare sul tasto<br>nina».                                                                                                    |

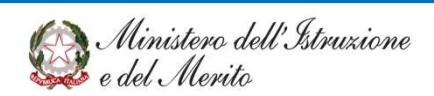

n line

### **GRADUATORIE E TITOLI DI ACCESSO - VISUALIZZA**

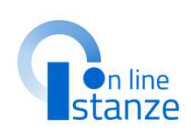

| Descrizione                                                                                              | Classe<br>concorso | Lingua<br>graduatoria | lmportata<br>GPS |                      |
|----------------------------------------------------------------------------------------------------|--------------------|-----------------------|------------------|----------------------|
| GRADUATORIE PROVINCIALI E DI ISTITUTO<br>PER LE SUPPLENZE SC. INFANZIA E<br>PRIMARIA I FASCIA (TAB1)     | АААА               | Italiana              |                  | Azioni disponibili 🗸 |
| GRADUATORIE PROVINCIALI E DI ISTITUTO<br>PER LE SUPPLENZE SC. INFANZIA E<br>PRIMARIA II FASCIA (TAB2)    | АААА               | Italiana              | <del>5</del> 1   | Azioni disponibili 🗸 |
| GRADUATORIE PROVINCIALI E DI ISTITUTO<br>PER LE SUPPLENZE SC. SECONDARIA I E II<br>GRADO I FASCIA (TAB3) | A013               | Italiana              | 51               | Azio: > esponibili - |
| GRADUATORIE PROVINCIALI E DI ISTITUTO<br>PER LE SUPPLENZE SU POSTO DI<br>SOSTEGNO I FASCIA (TAB7)        | ADSS               | Italiana              |                  | Azioni disponibili 🕶 |
| GRADUATORIE PROVINCIALI E DI ISTITUTO<br>PER LE SUPPLENZE SU POSTO DI<br>SOSTEGNO II FASCIA (TAB8)       | ADSS               | Italiana              | 51               | Azioni disponibili 🔻 |
| GRADUATORIE PROVINCIALI E DI ISTITUTO<br>PER LE SUPPLENZE PERSONALE<br>EDUCATIVO I FASCIA (TAB9)         | рррр               | Italiana              | 51               | Azioni disponibili 🗸 |

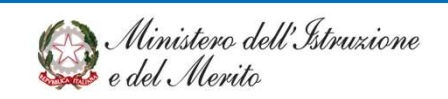

## IMPORTA TITOLI ULTERIORI RISPETTO AL TITOLO DI ACCESSO – SEZIONE B

### IMPORTA TITOLI ULTERIORI RISPETTO AL TITOLO DI ACCESSO – SEZIONE B

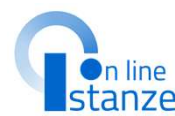

| Ministero dell'Istruzione                                               | vinciali di          | Stato domanda                     |                                                          |
|-------------------------------------------------------------------------|----------------------|-----------------------------------|----------------------------------------------------------|
| Modello di presentazione della doman                                    | da                   | Data e ora ultimo accesso         |                                                          |
| Scelta graduatorie di interesse,<br>fascia e titoli di accesso *        | Azioni disponibili + | NUMERO GRADUATORIE INSERITE     S |                                                          |
| Importa Titoli ulteriori rispetto al titolo di accesso -<br>Sezione B   | Aziani dispanibili + | ESISTONO TITOLI DA                |                                                          |
| Titoli ulteriori rispetto al titolo di accesso - Sezione B              | Azi ibili -          | SEZIONE NON COMPILATA             |                                                          |
| Cancellazione dei titoli presenti nella Sezione B                       | Azioni disponibili + | ATTENZIONEI                       |                                                          |
| Titoli per l'insegnamento della lingua inglese<br>nella scuola primaria | Azioni disponibili + | SEZIONE NON COMPILATA             | Nella sezione ' <b>importa titoli ulteriori rispetto</b> |
| Titoli di servizio                                                      | Azioni disponibili + | SEZIONE NON COMPILATA             | titolo di accesso-Sezione B' vengono propost             |
| Titoli di riserva                                                       | Azioni disponibili + | SEZIONE NON COMPILATA             | l'aspirante può importare o convertire in                |
| Titoli di preferenza                                                    | Azioni disponibili + | SEZIONE NON COMPILATA             | riferimento a quanto posseduto e dichiarato p            |
| Altre dichiarazioni 🕷                                                   | Azioni disponibili + | SEZIONE NON COMPILATA             | Il sistema opera comunque una validazione ir             |
| Sedi graduatorie istituto                                               | Azioni disponibili + | SEZIONE NON COMPILATA             | riferimento alle graduatorie di nuovo                    |
| Allegati                                                                | Azioni disponibili + | SEZIONE NON COMPILATA             | inserimento                                              |
| * Sezione obbligatoria                                                  |                      |                                   |                                                          |
| indietra                                                                | inoltra              |                                   |                                                          |

### **IMPORTA TITOLI ULTERIORI RISPETTO AL TITOLO DI ACCESSO – SEZIONE B**

. . . . . . . . . . . .

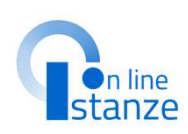

Accedendo alla sezione '**importa titoli ulteriori rispetto al titolo di accesso-Sezione B**' vengono proposti i titoli presenti sulla domanda GPS di inizio biennio che possono essere importati sull'istanza in oggetto

| Nella tabella sott<br>nella domanda pi | ostante sono elencati i titoli inseriti nelle GPS. Se si vuole im<br>remere il bottone corrispondente                                                                                                    | nportare un titolo               |
|----------------------------------------|----------------------------------------------------------------------------------------------------|----------------------------------|
| Tabella-Sezione                        | Descrizione                                                                                                    | Azioni                           |
| TAB3-B11                               | Titoli accademici, professionali e culturali - Diploma di<br>specializzazione universitario, non altrimenti valutato di<br>durata pluriennale                                                                                                    | 🛓 Impor <b>jan</b> e ila domanda |
| TAB4-B15                               | Titoli accademici, professionali e culturali - Diploma di<br>perfezionamento post diploma o post laurea, master<br>universitario di I o II livello, corrispondenti a 60 CFU con<br>esame finale, per un massimo di tre titoli, conseguiti in<br>tre differenti anni accademici | 📩 Importa nella domanda          |
| TAB4-B17                               | Titoli accademici, professionali e culturali - Certificazioni<br>informatiche                                                                                                    | 📩 Importa nella domanda          |

Cliccando sul tasto '**Importa** sulla domanda' il sistema registra il titolo in oggetto o il corrispettivo convertito in riferimento alla graduatoria di prima fascia dichiarata nella domanda degli elenchi aggiuntivi. Effettuata l'operazione, i titoli importati risultano presenti nella apposita sezione '**titoli ulteriori rispetto al titolo di accesso-**Sezione B'

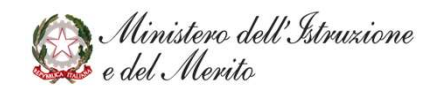

# TITOLI ULTERIORI RISPETTO AL TITOLO DI ACCESSO – PUNTO B

### TITOLI ULTERIORI RISPETTO AL TITOLO DI ACCESSO – PUNTO B

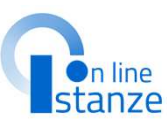

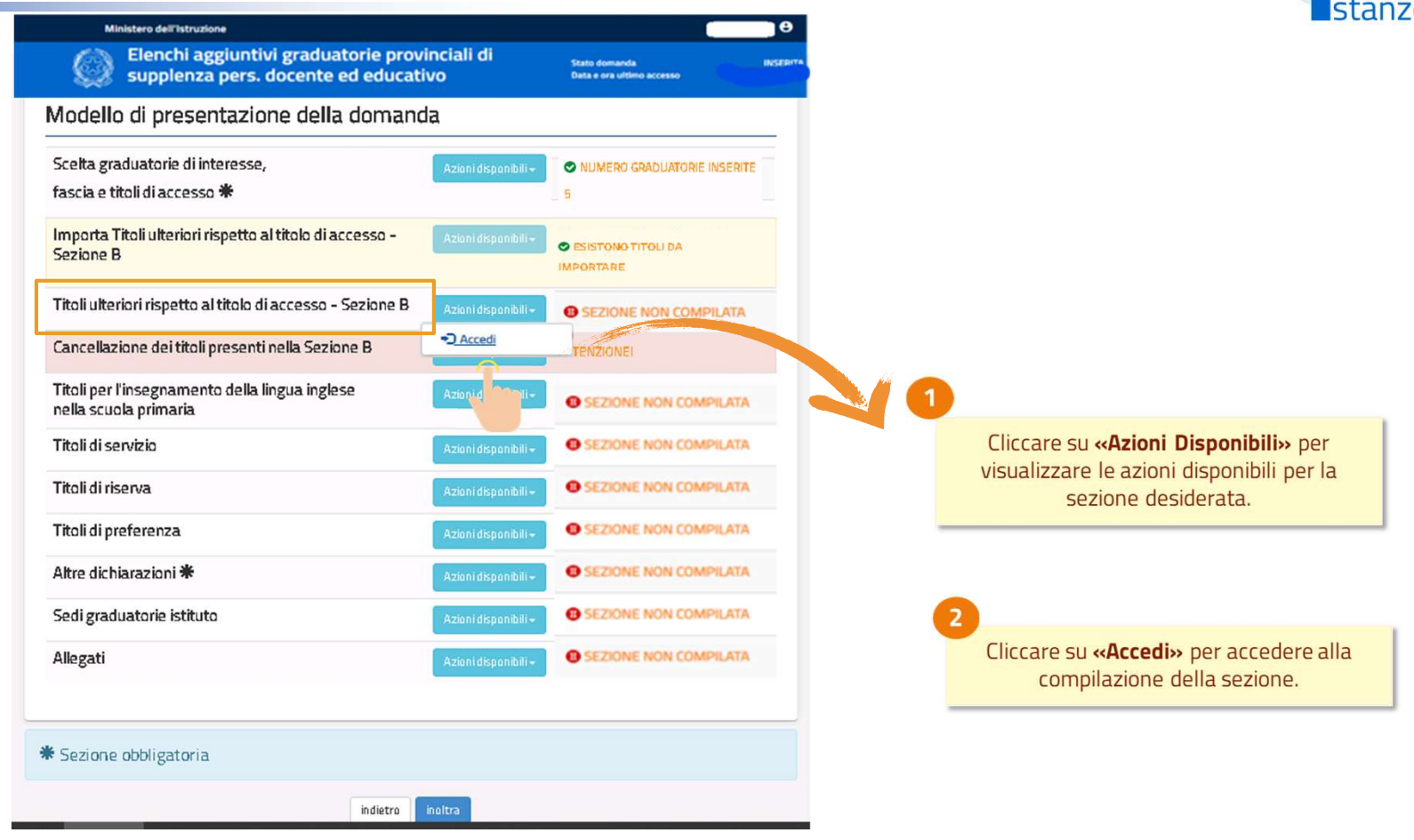

## SELEZIONE TITOLI ULTERIORI RISPETTO AL TITOLO DI ACCESSO

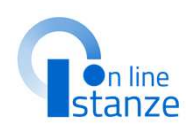

In questa sezione è necessario compilare le informazioni relative ai **titoli ulteriori rispetto al titolo di accesso – Punto B**. Nell'elenco dei titoli, occorre selezionare il titolo/i titoli di cui si è in possesso e procedere alla compilazione delle informazioni. I titoli disponibili in questa sezione sono distinti per tabella di valutazione e relativi alle graduatorie scelte nella sezione

«Scelta graduatorie di interesse, fascia e titoli di accesso».

In testa alla sezione un messaggio avvisa che: «AVVERTENZA: Se la Tabella-Sezione è presente sull'istanza GPS, procedere con l'importazione del titolo in oggetto nell'apposita sezione e poi modificare Attenzione è possibile dichiarare solo i titoli posseduti (o per i titoli esteri riconosciuti) alla data del 24/06/2024». **NOTA BENE:** 

### Solamente per il titolo relativo ai metodi didattici differenziati è previsto dichiarare

il conseguimento del titolo entro la data del 30/06/2025 determinando l'inclusione con riserva. Tale riserva andrà sciolta con l'apposita istanza di scioglimento riserva.

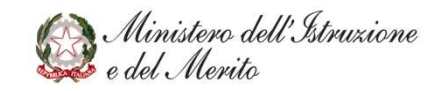

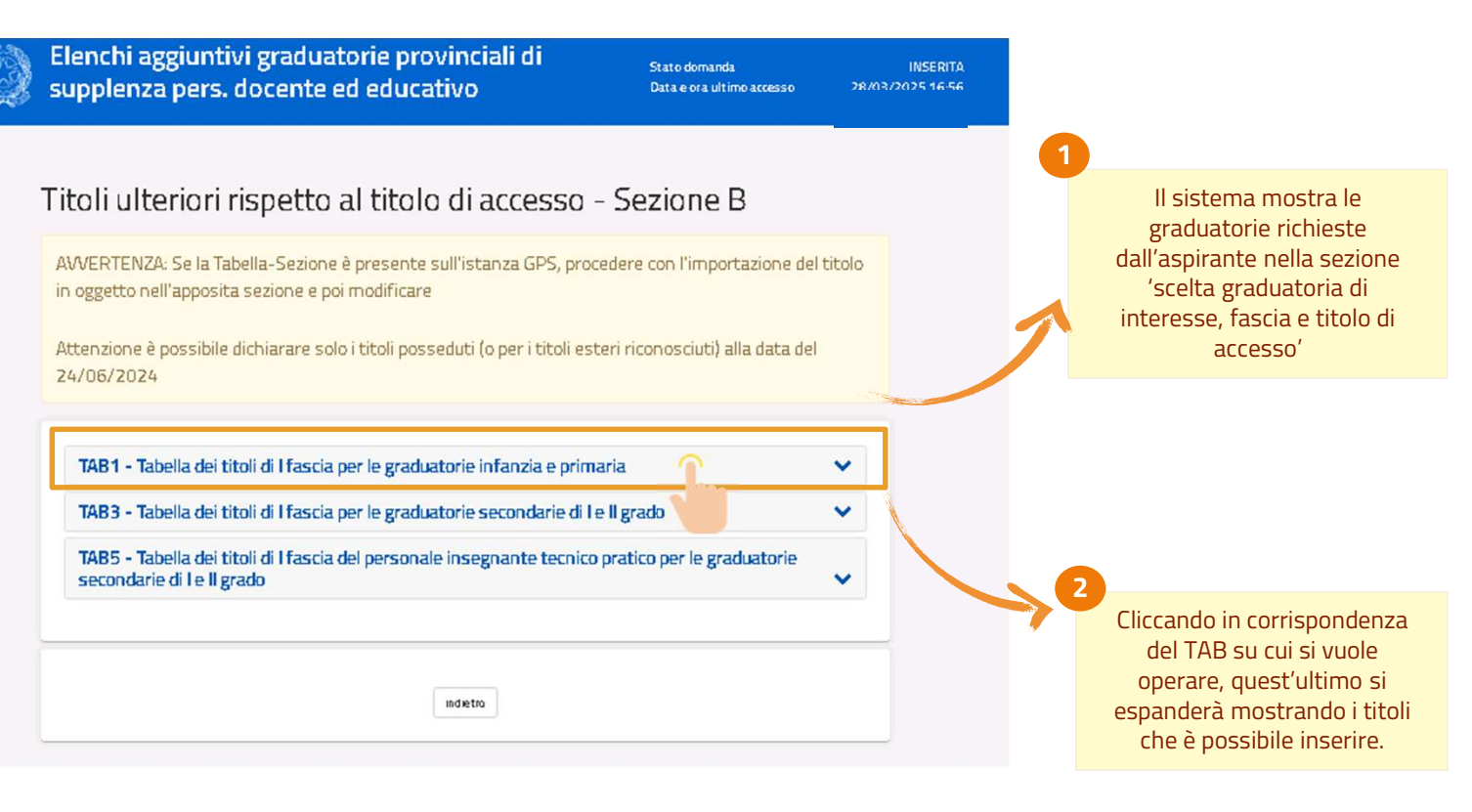

## SELEZIONE TITOLI ULTERIORI RISPETTO AL TITOLO DI ACCESSO

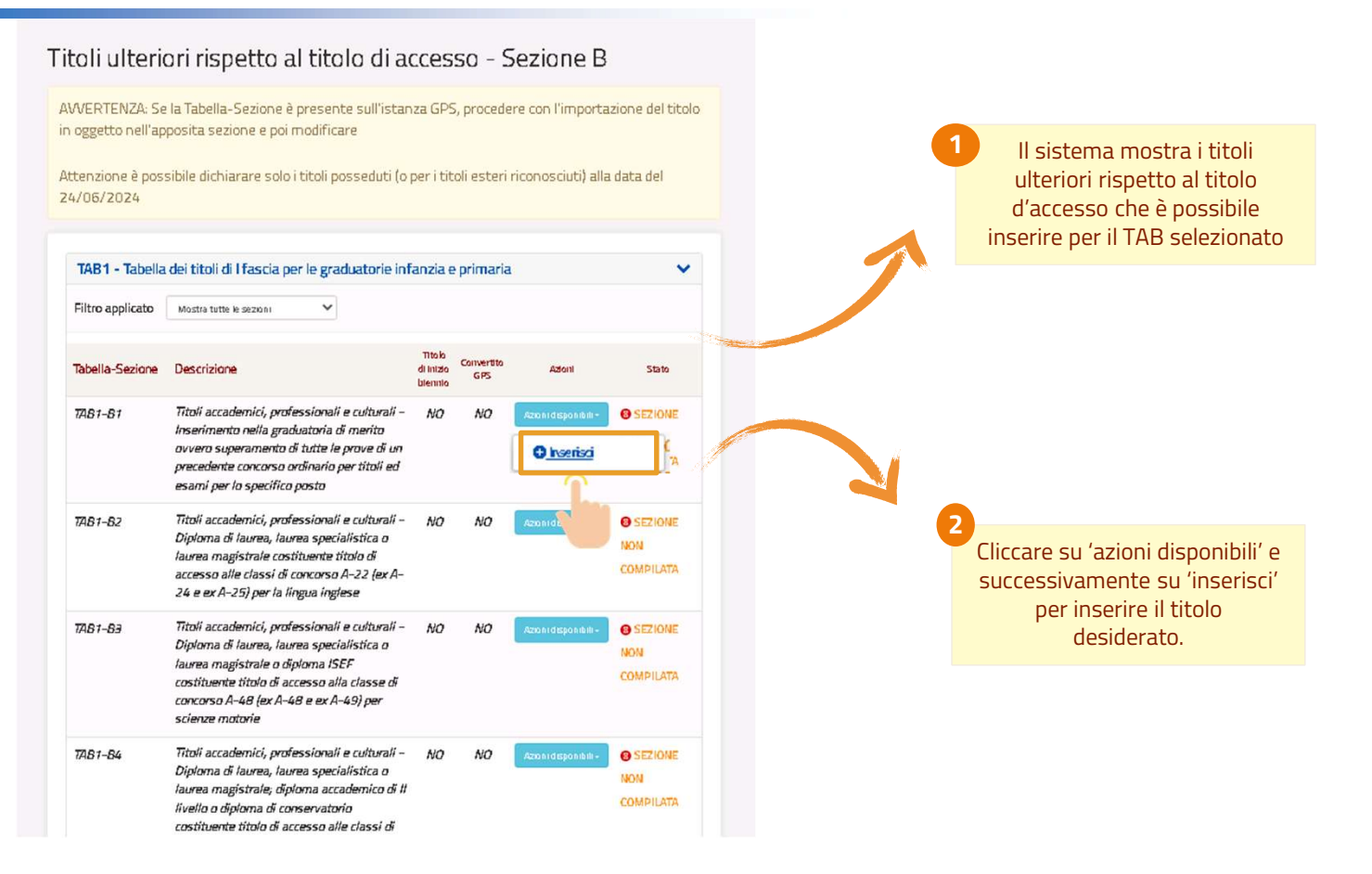

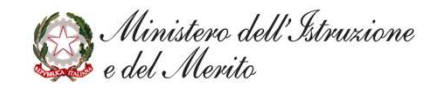

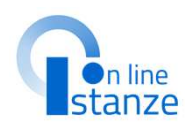

## **INSERIMENTO TITOLI ULTERIORI RISPETTO AL TITOLO DI ACCESSO**

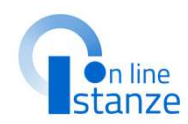

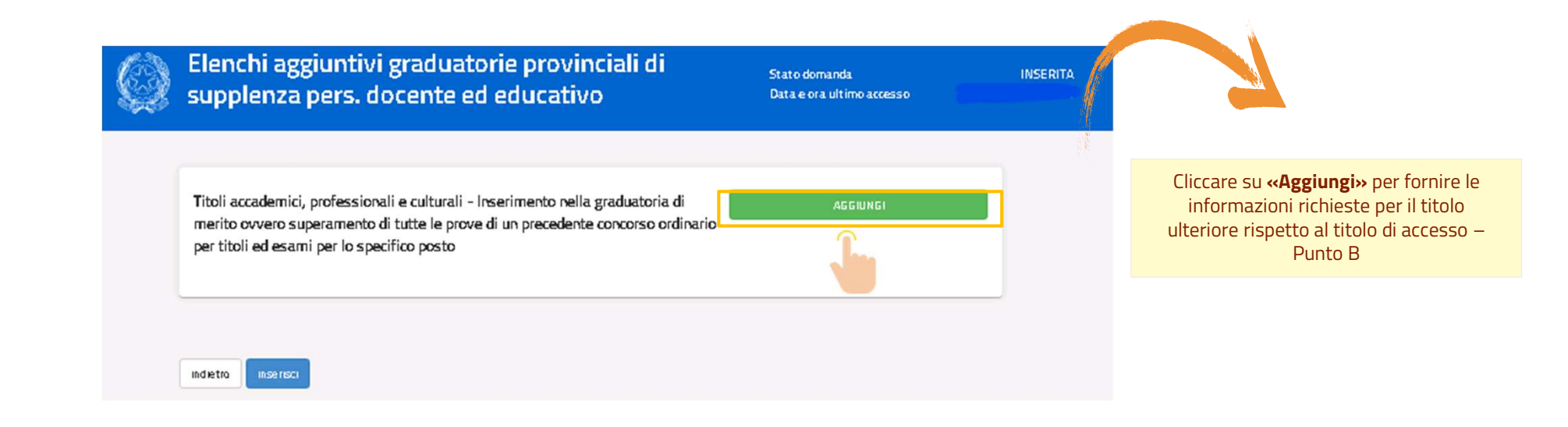

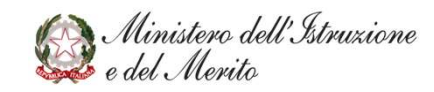

## **INSERIMENTO TITOLI ULTERIORI RISPETTO AL TITOLO DI ACCESSO**

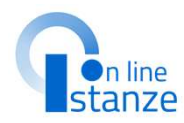

In questa sezione è necessario compilare le informazioni relative al titolo ulteriore rispetto al titolo di accesso – Punto B. Nell'esempio riportato, occorre selezionale le voci relative a: Insegnamento; Decreto di indizione del concorso; Regione.

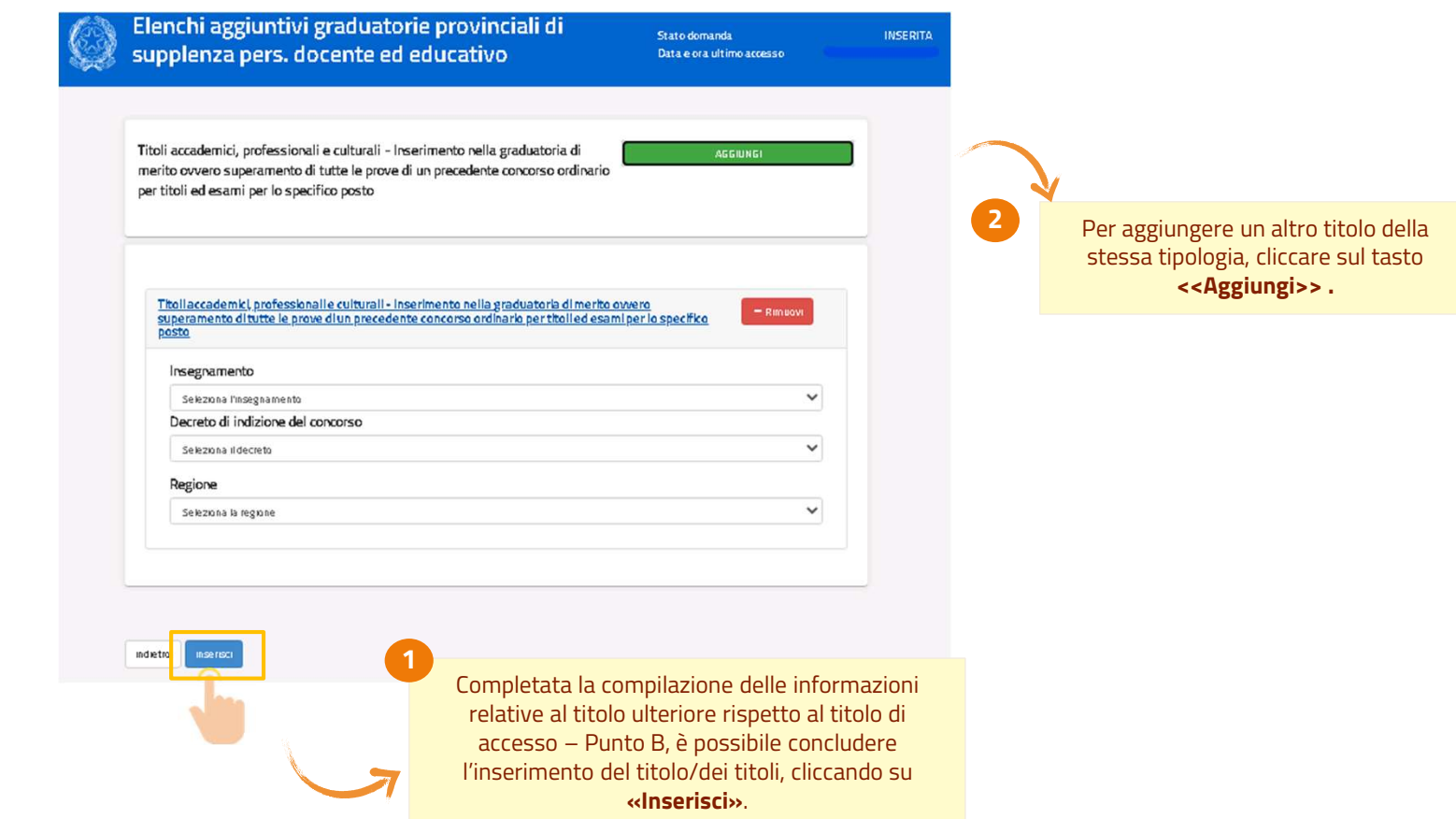

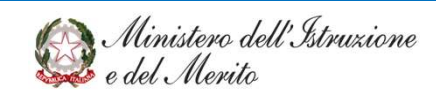

## **SELEZIONE TITOLI ULTERIORI RISPETTO AL TITOLO DI ACCESSO**

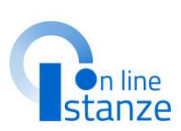

|                                                                                                    | ٩ | Elenchi aggiuntivi graduatorie provinciali di<br>supplenza pers. docente ed educativo                                   | Stato domanda<br>Data e ora ultimo accesso | INSERITA |
|----------------------------------------------------------------------------------------------------|---|----------------------------------------------------------------------------------------------------|--------------------------------------------|----------|
|                                                                                                    |   | Operazione conclusa correttamente                                                                                       |                                            |          |
| Il messaggio <b>«Operazione</b><br><b>conclusa correttamente»</b> , indica<br>che la sezione relativa al titolo |   | Titoli ulteriori rispetto al titolo di accesso                                                                          | - Sezione B                                |          |
| scelto è stata compilata, e<br>eventuali altri titoli possono<br>essere aggiunti.                               |   | AVVERTENZA: Se la Tabella-Sezione è presente sull'istanza GPS, pro<br>in oggetto nell'apposita sezione e poi modificare | ocedere con l'importazione del titolo      |          |
|                                                                                                    |   | Attenzione è possibile dichiarare solo i titoli posseduti (o per i titoli e:<br>24/06/2024                              | steri riconosciuti) alla data del          |          |

La sezione a questo punto risulterà completata .

| Tabella-Sezione | Descrizione                                                                                                    | Titolo<br>di Inizio<br>biennio | Convertito<br>GPS | Azioni                | Stato                |
|-----------------|----------------------------------------------------------------------------------------------------|--------------------------------|-------------------|-----------------------|----------------------|
| TAB1-B1         | Titoli accademici, professionali e culturali –<br>Inserimento nella graduatoria di merito<br>ovvero superamento di tutte le prove di un<br>precedente concorso ordinario per titoli ed<br>esami per lo specifico posto | NO                             | NO                | Azion i disponibili - | SEZIONE<br>COMPILATA |

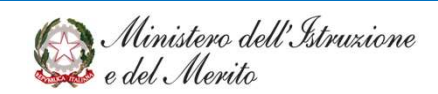

### TITOLI ULTERIORI RISPETTO AL TITOLO DI ACCESSO – MODIFICA

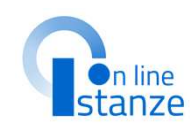

### NOTA BENE:

Nel caso in cui il titolo sia stato importato da GPS (importato GPS SI) non potrà essere modificato, ma sarà valido per le graduatorie di 1^ fascia, afferenti alla stessa tabella di valutazione, per cui si sta chiedendo l'inclusione sugli elenchi aggiuntivi. Entrando sulla «Modifica» sarà voce possibile dichiarare ulteriori titoli della stessa tipologia, non precedentemente dichiarati. Tali titoli saranno validi solo per le graduatorie di 1<sup>^</sup> fascia per cui si sta chiedendo l'inclusione negli elenchi aggiuntivi.

Nel caso in cui il titolo sia stato importato da GPS e convertito sulla tabella di valutazione della graduatoria di 1^ fascia per cui si sta chiedendo l'inclusione (Convertito GPS **SI**) potrà invece essere modificato.

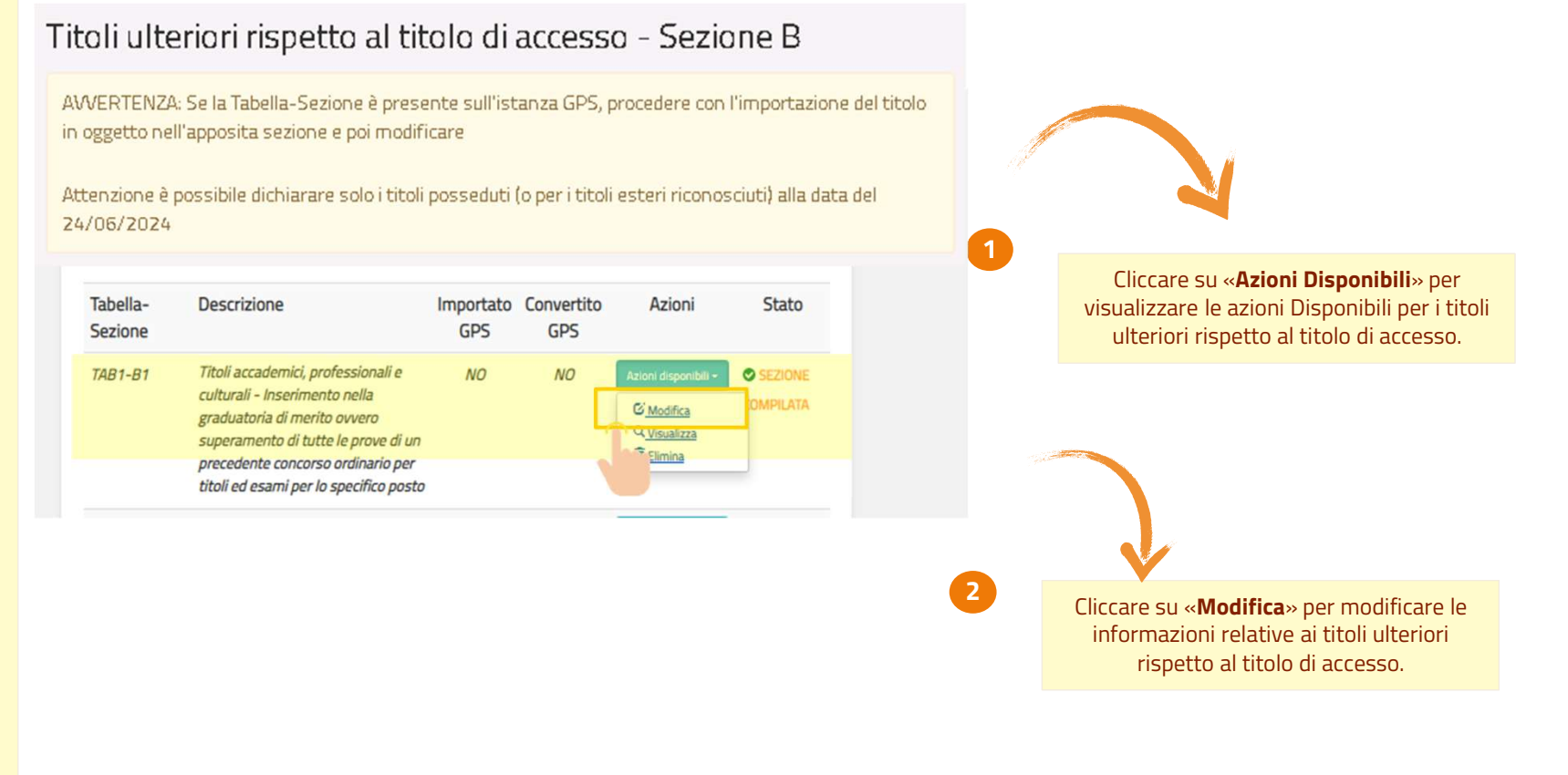

@ Ministero dell'Istruzione e del Merito

## TITOLI ULTERIORI RISPETTO AL TITOLO DI ACCESSO – MODIFICA

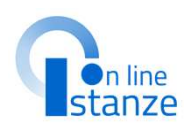

| <b>NOTA BENE:</b><br>Nel caso in cui il titolo<br>preveda l'inserimento di<br>una data di conseguimento,                                                                                                    | ATTENZIONE: I titoli se già importati, una volta cancellati, non potranno più essere inseriti<br>Titoli accademici, professionali e culturali - Inserimento nella graduatoria di<br>merito ovvero superamento di tutte le prove di un precedente concorso<br>ordinario per titoli ed esami per lo specifico posto | 1                                                                                                    |
|----------------------------------------------------------------------------------------------------|----------------------------------------------------------------------------------------------------|----------------------------------------------------------------------------------------------------|
| a data non potrà essere<br>successiva al 24/06/2024.<br>Per il solo titolo «TAB1-                                                                                                    | Titali accademici professionali e sulturali - losorimente nolla graduatoria di morite guarra superamente di                                                                                                    | Cliccare su « <b>Aggiungi</b> » per inserire un<br>ulteriore titolo.                                                                                                    |
| 311 - Abilitazione<br>all'insegnamento con<br>netodo didattico<br>Montessori, Pizzigoni o<br>Agazzi» è previsto di poter<br>dichiarare il conseguimento<br>del titolo entro il<br>30/06/2025 determinando<br>'inclusione con riserva. | Insegnamento     Insegnamento     PRIMARIA     Decreto di indizione del concorso     Concorso Ordinario SCUOLA ELEMENTARE O.M. 1 dicembre 1984, n. 373     Regione     CALABRIA     CALABRIA                                                                                                    | 2                                                                                                    |
| andrà sciolta tramite<br>'apposita istanza di<br>scioglimento riserva.                                                                                                    | 3<br>Dopo aver apportato tutte le                                                                                                    | In questa sezione è possibile<br><b>modificare</b> i dettagli dei titoli ulteriori<br>rispetto al titolo di accesso<br>precedentemente inseriti.<br>Cliccando su « <b>Rimuovi</b> », sarà invece<br>possibile eliminare il titolo ulteriore<br>rispetto al titolo di accesso. |
|                                                                                                    | modifiche, per confermare, è<br>necessario cliccare sul tasto<br><b>«Modifica».</b>                                                                                                    |                                                                                                    |

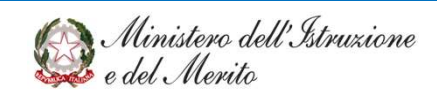

## TITOLI ULTERIORI RISPETTO AL TITOLO DI ACCESSO – ELIMINA

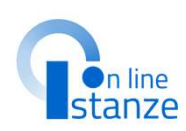

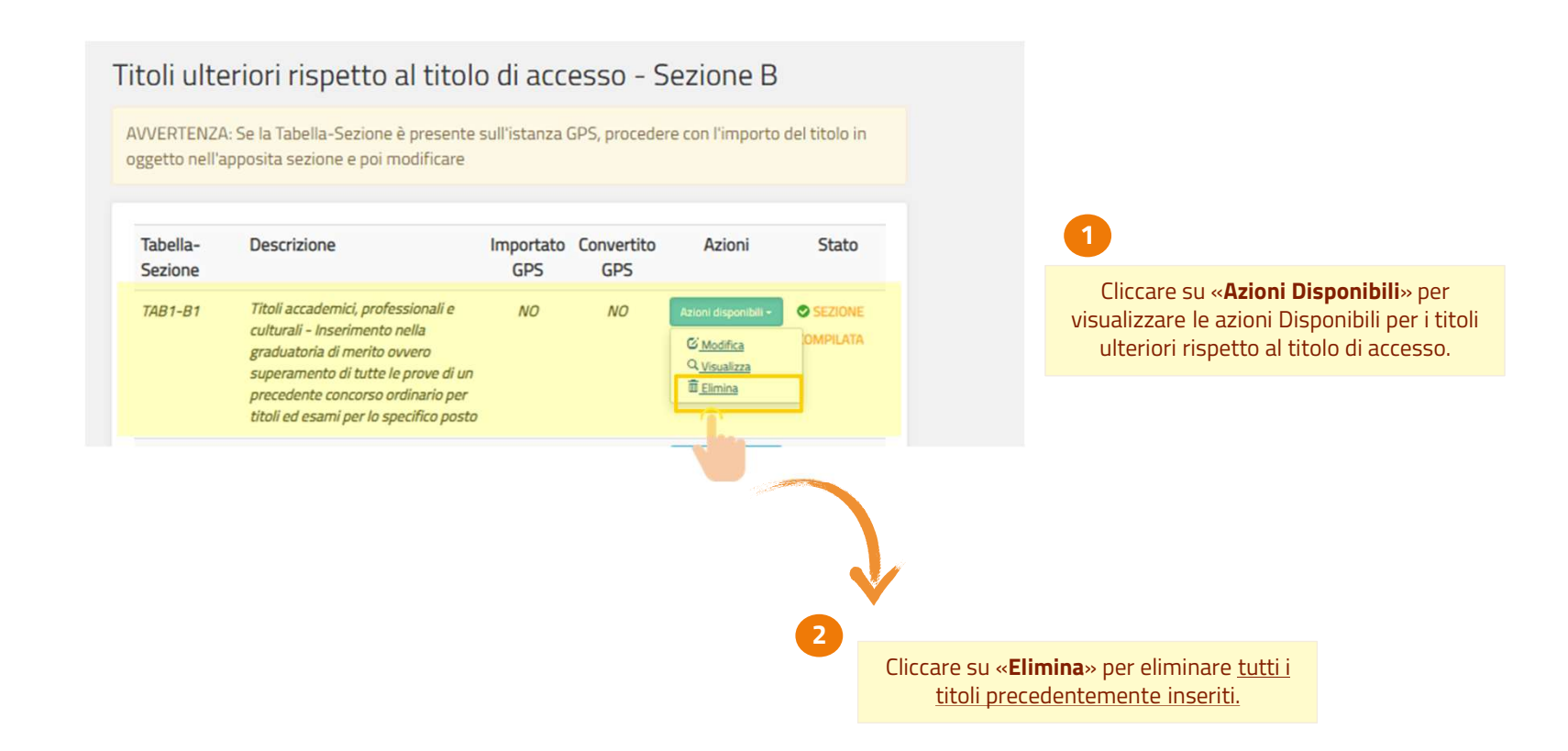

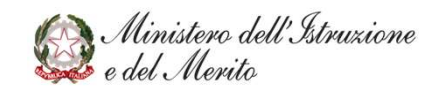

### TITOLI ULTERIORI RISPETTO AL TITOLO DI ACCESSO – ELIMINA

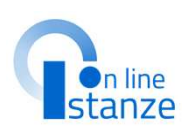

| ATTENZIONE: I titoli se già importati, una volta cancellati, non potranno più essere inseriti         Titoli accademici, professionali e culturali - Inserimento nella graduatoria di merito ovvero superamento di tutte le prove di un precedente concorso ordinario per titoli ed esami per lo specifico posto         Intel accademici, professionali e culturali - Inserimento nella graduatoria di merito ovvero superamento di tutte le prove di un precedente concorso         Intel accademici, professionali e culturali - Inserimento nella graduatoria di merito ovvero stutte le prove di un precedente concorso ordinario per titoli ed esami per lo specifico posto         Insegnamento       NFANZIA         Decreto di indizione del concorso       CONCORSO ORDINARIO SCUOLA MATERNA OM 3 settembre 1982, n. 272         Regione       CAMDANIA | Elenchi aggiuntivi graduatorie provinciali di<br>supplenza pers. docente ed educativo                                                                                                    | Stato domanda<br>Data e ora ultimo accesso                                                                 | INSERIT |
|----------------------------------------------------------------------------------------------------|----------------------------------------------------------------------------------------------------|----------------------------------------------------------------------------------------------------|---------|
| Titoli accademici, professionali e culturali - Inserimento nella graduatoria di merito ovvero superamento di tutte le prove di un precedente concorso ordinario per titoli ed esami per lo specifico posto       Addiunci         Titoli accademici, professionali e culturali - Inserimento nella graduatoria di merito ovvero strutte le prove di un precedente concorso ordinario per titoli ed esami per lo specifico posto       Per eliminare i titoli ulteriori rispetto ai titoli ulteriori rispetto ai titoli di accesso inseriti è necessario cliccare sul tasto «Elimina».         Insegnamento       Insegnamento       Insegnamento         INFANZIA       Decreto di indizione del concorso       CONCORSO ORDINARIO SCUOLA MATERNA OM 3 settembre 1982, n. 272         Regione       Campania       Campania                                       | ATTENZIONE: I titoli se già importati, una volta cancellati, non potranno p                                                                                                    | iù essere inseriti                                                                                         |         |
| Titoli accademici, professionali e culturali - Inserimento nella graduatoria di merito ovvero s       Per eliminare i titoli         Insegnamento       Insegnamento         INFANZIA       Decreto di indizione del concorso         CONCORSO ORDINARIO SCUOLA MATERNA OM 3 settembre 1982, n. 272         Regione         CAMPANIA                                                                                                    | Titoli accademici, professionali e culturali - Inserimento nella graduatoria di<br>merito ovvero superamento di tutte le prove di un precedente concorso<br>ordinario per titoli ed esami per lo specifico posto | AGGIUNGI                                                                                                   |         |
| INFANZIA Decreto di indizione del concorso CONCORSO ORDINARIO SCUOLA MATERNA OM 3 settembre 1982, n. 272 Regione CAMPANIA                                                                                                    | Titoli accademici, professionali e culturali - Inserimento nella graduatoria di merito ovvero s<br>tutte le prove di un precedente concorso ordinario per titoli ed esami per lo specifico posto<br>Insegnamento | Per eliminare i titoli<br>ulteriori rispetto ai titoli<br>di accesso inseriti è<br>pecessario cliccare sul |         |
| CONCORSO ORDINARIO SCUOLA MATERINA OM 3 settembre 1982, n. 272  Regione  CAMPANIA                                                                                                    | INFANZIA Decreto di indizione del concorso                                                                                                    | tasto <b>«Elimina»</b> .                                                                                   |         |
|                                                                                                    | CONCORSO ORDINARIO SCUOLA MATERINA UM 3 settembre 1982, n. 272                                                                                                    | · · · ·                                                                                                    |         |
|                                                                                                    | Самраніа                                                                                                    | ×                                                                                                    |         |

Ministero dell'Istruzione e del Merito
## TITOLI PER L'INSEGNAMENTO DELLA LINGUA INGLESE NELLA SCUOLA PRIMARIA

### TITOLI PER L'INSEGNAMENTO DELLA LINGUA INGLESE NELLA SCUOLA PRIMARIA

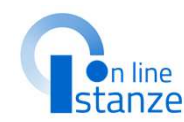

| alte andustaria distances                                             | ua                   |                       | - | DELLA LINGUA INGLESE NELLA SCUOL/<br>PRIMARIA' è possibile dichiarare il titolo pe    |
|-----------------------------------------------------------------------|----------------------|-----------------------|---|---------------------------------------------------------------------------------------|
| ascia e titoli di accesso *                                           | Azioni disponibili + | S                     |   | lingua inglese se posseduto. La sezione<br>compilabile solamente per gli aspiranti ch |
| nporta Titoli ulteriori rispetto al titolo di accesso -<br>ezione B   | Aziani dispanibili + | SESISTONO TITOLI DA   |   | hanno richiesto la graduatoria di scuola prim                                         |
| itoli ulteriori rispetto al titolo di accesso - Sezione B             | Azioni disponibili + | SEZIONE COMPILATA     |   |                                                                                       |
| ancellazione dei titoli presenti nella Sezione B                      | Azioni disponibili + | ATTENZIONEI           |   |                                                                                       |
| itoli per l'insegnamento della lingua inglese<br>ella scuola primaria | Azioni disponibili - | SEZIONE NON COMPILATA |   |                                                                                       |
| itali di servizia                                                     | Aziani di senibili + | SEZIONE NON COMPILATA |   |                                                                                       |
| itoli di riserva                                                      | Azioni dispensari +  | SEZIONE NON COMPILATA |   | Cliccare su 'Accedi' per compilare la sez                                             |
| itoli di preferenza                                                   | Azioni disponibili + | SEZIONE NON COMPILATA |   |                                                                                       |
| Itre dichiarazioni 🗮                                                  | Azioni disponibili + | SEZIONE NON COMPILATA |   |                                                                                       |
| edi graduatorie istituto                                              | Azioni disponibili + | SEZIONE NON COMPILATA |   |                                                                                       |
| llegati                                                               | Azioni disponibili 👻 | SEZIONE NON COMPILATA |   |                                                                                       |
|                                                                       |                      |                       |   |                                                                                       |

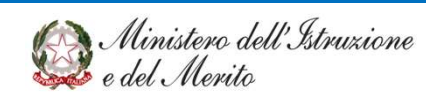

### TITOLI PER L'INSEGNAMENTO DELLA LINGUA INGLESE NELLA SCUOLA PRIMARIA

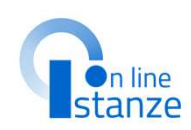

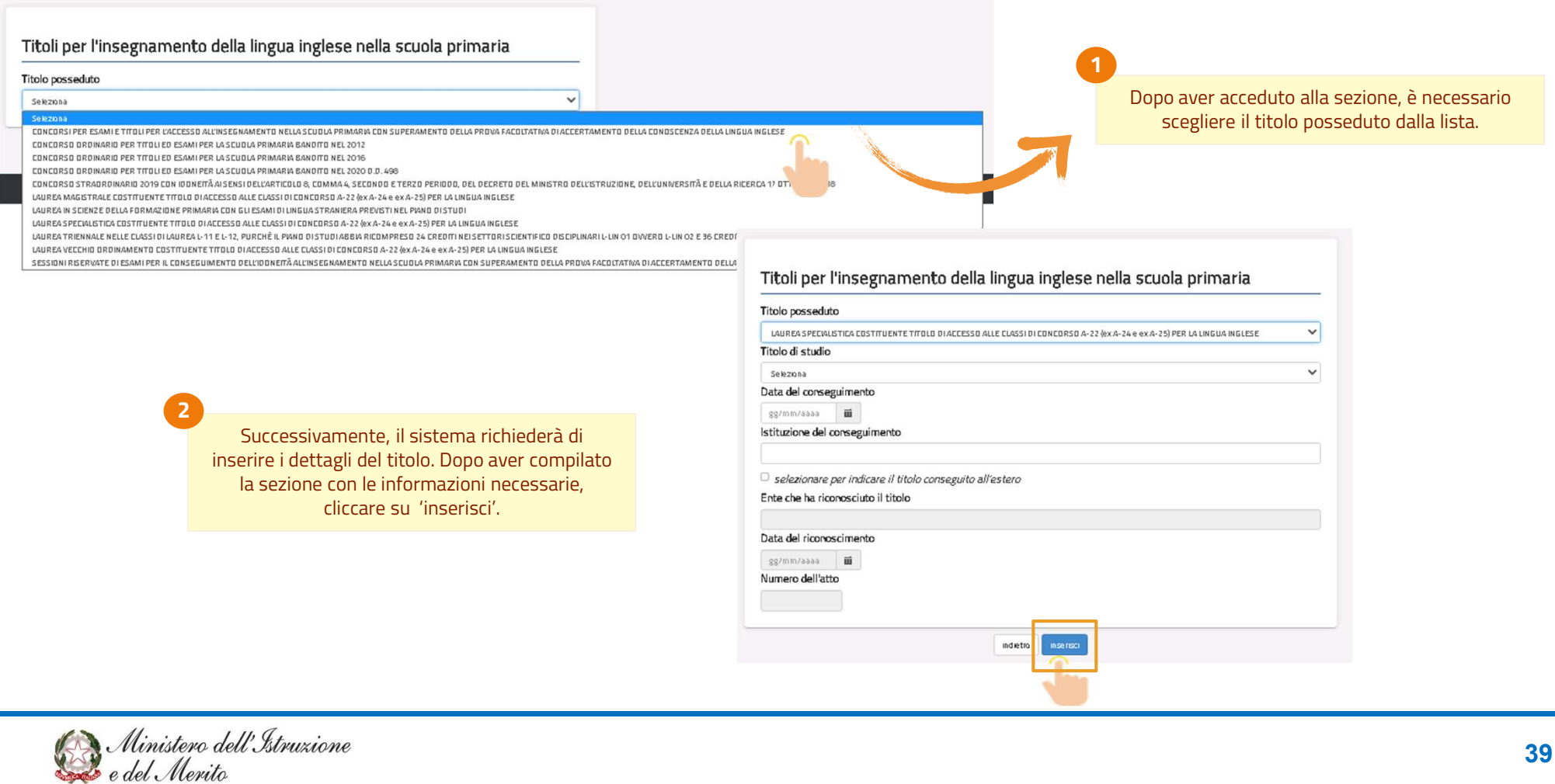

# TITOLI DI SERVIZIO

### **G**n line stanze

### **TITOLI DI SERVIZIO**

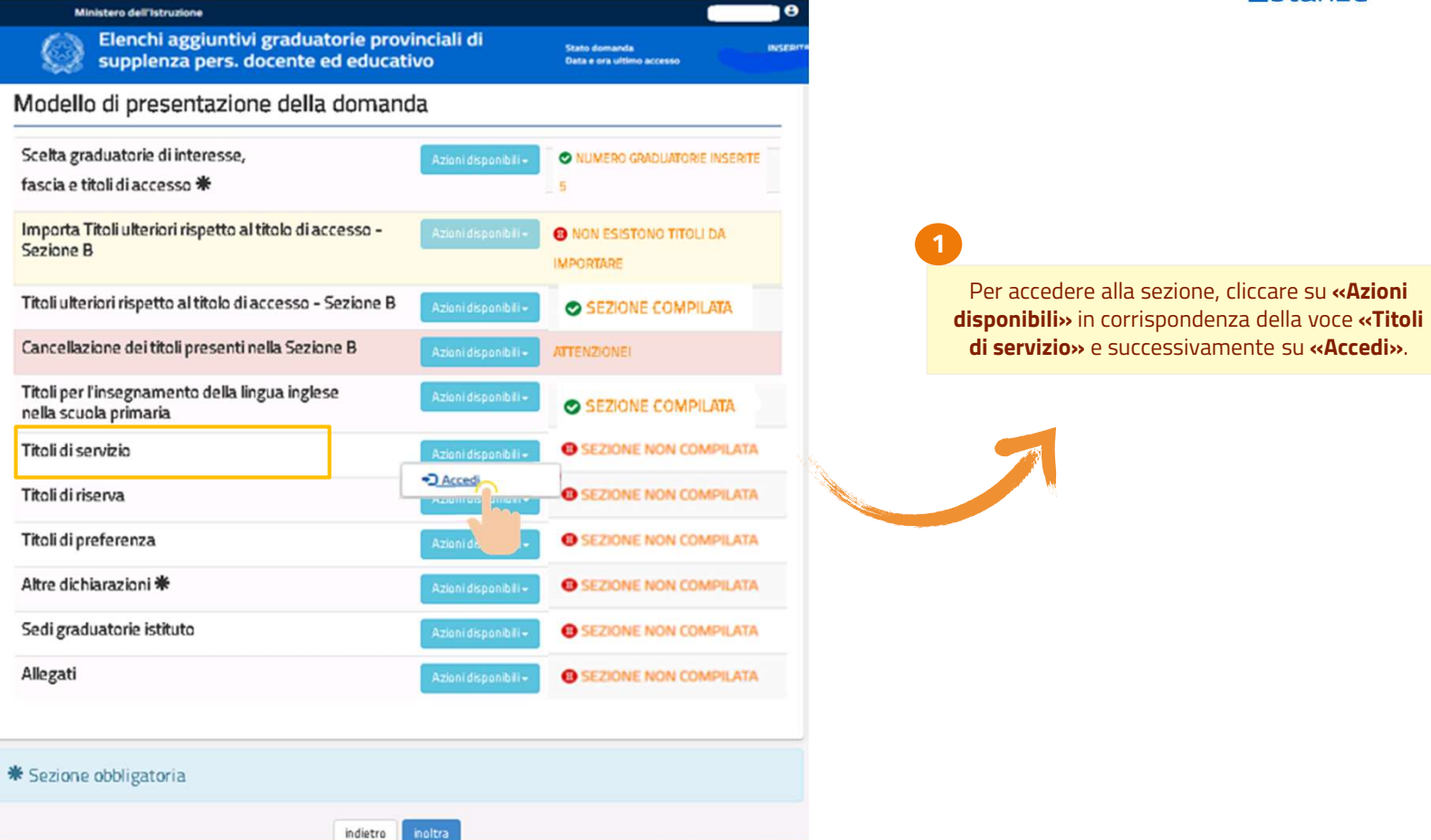

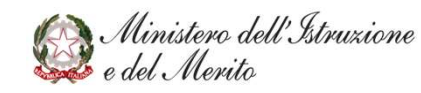

## **TITOLI DI SERVIZIO**

L'aspirante non già inserito nelle GPS ha la possibilità di dichiarare tutti i titoli di servizio prestati fino alla data del 24/06/2024. Nel caso in cui l'aspirante era presente nelle graduatorie d'istituto del triennio 2017/20 il sistema consente di importare i servizi noti al fascicolo del personale: i servizi, che vengono reperiti e proposti, sono quelli statali del personale docente ed educativo non di ruolo prestati nelle scuole del territorio italiano gestito dal Sistema Informativo dell'Istruzione. E' possibile dichiarare anche servizi non noti al fascicolo inserendo i dettagli richiesti dal sistema.

I servizi già dichiarati nelle GPS di 2^ fascia non potranno essere modificati e saranno validi per la graduatoria di 1^ fascia per cui si sta chiedendo l'inclusione negli elenchi aggiuntivi. Al contrario eventuali titoli di servizio dichiarati nell'istanza saranno validi solo per le graduatorie di 1^ fascia per cui si sta chiedendo l'inclusione negli elenchi aggiuntivi e non saranno validi per le graduatorie di inizio biennio. **NOTA BENE:** 

I servizi prestati sulla nuova classe di concorso EEEM-Scienze motorie e sportive nella scuola primaria possono essere dichiarati a partire dall'anno scolastico 2022/23.

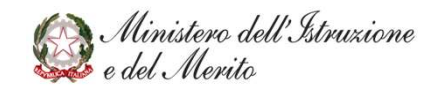

#### Titoli di servizio

#### Servizi presenti nel fascicolo

Nella tabella sottostante sono elencati i servizi presenti sul fascicolo. Se vuoi importare un servizio del fascicolo nella domanda premi il bottone corrispondente

| isualizza 10           | ✓ elementi           |                      |                         | Cerca:                   |
|------------------------|----------------------|----------------------|-------------------------|--------------------------|
| insegnamento           | Data inizio servizio | Data fine servizio   | Dervominazione scuola   | Azioni disponibili       |
| A022                   | 03/05/2023           | 04/05/2023           | "PAOLO STEFANELLI"      | 🛓 Importa nella domanda  |
| 4048                   | 28/09/2017           | 30/06/2018           | RENATO CARTESIO         | 🖄 import mella domanda   |
| sualizza da 1 a 2 di 2 | elementi             |                      |                         | Precedente 1 Success iva |
| enzione è p            | ossibile dichiarare  | e solo i servizi svo | olti entro il 24/06/202 | 24                       |
|                        |                      |                      |                         |                          |
| Servizi ins            | seriti dall'aspi     | rante                |                         |                          |

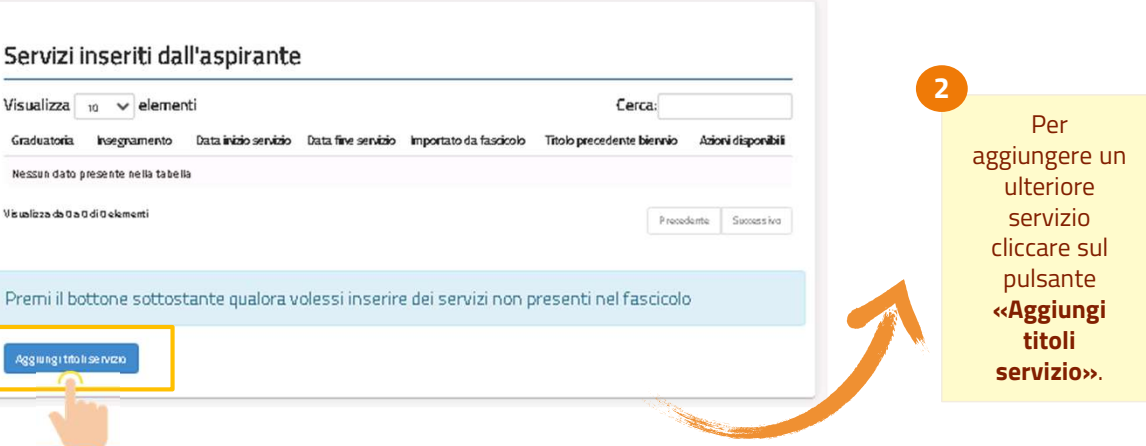

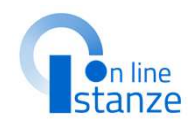

# TITOLI DI RISERVA

## **TITOLI DI RISERVA**

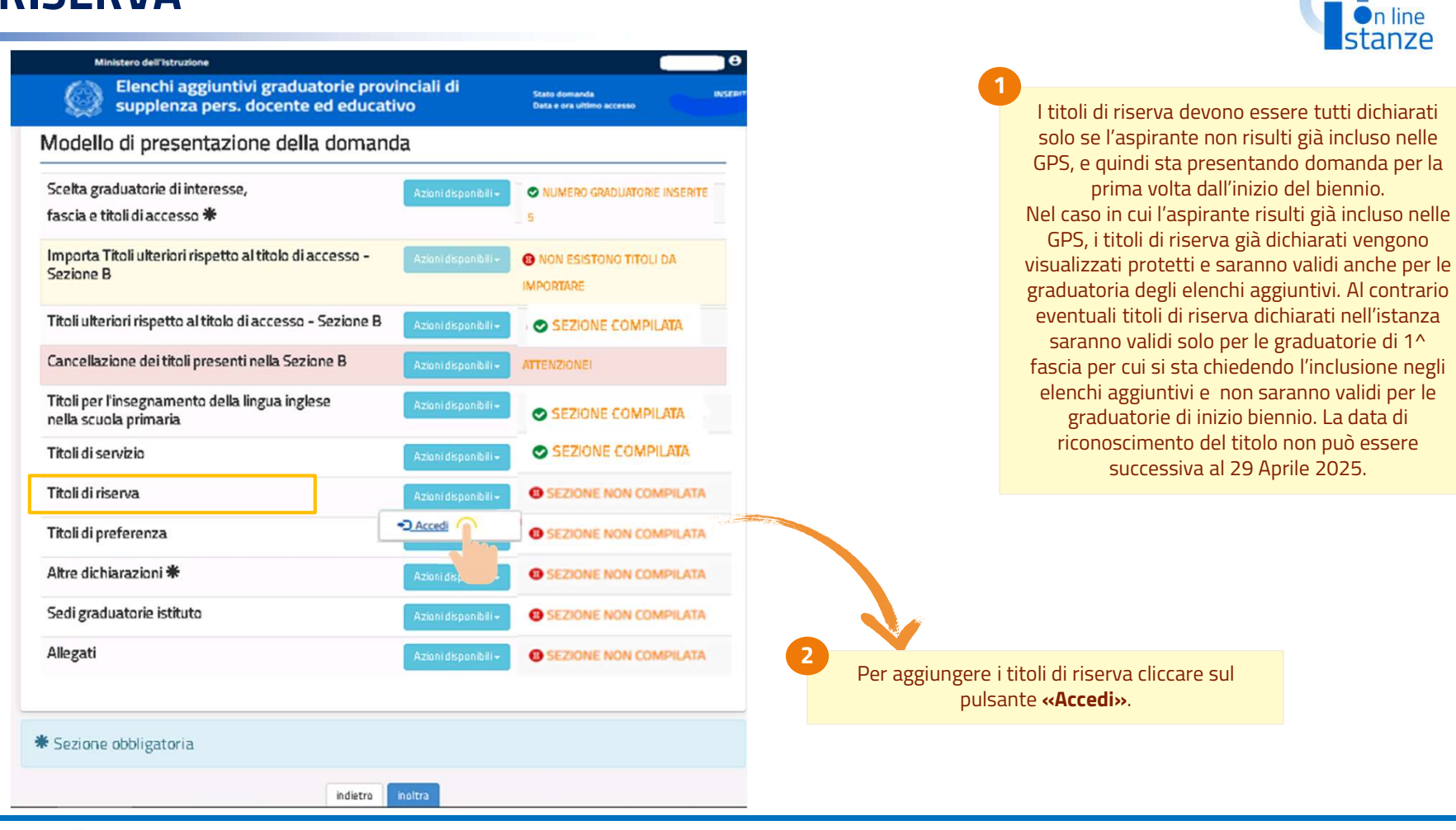

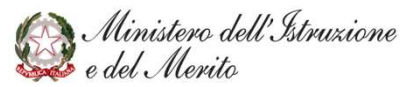

## **TITOLI DI RISERVA**

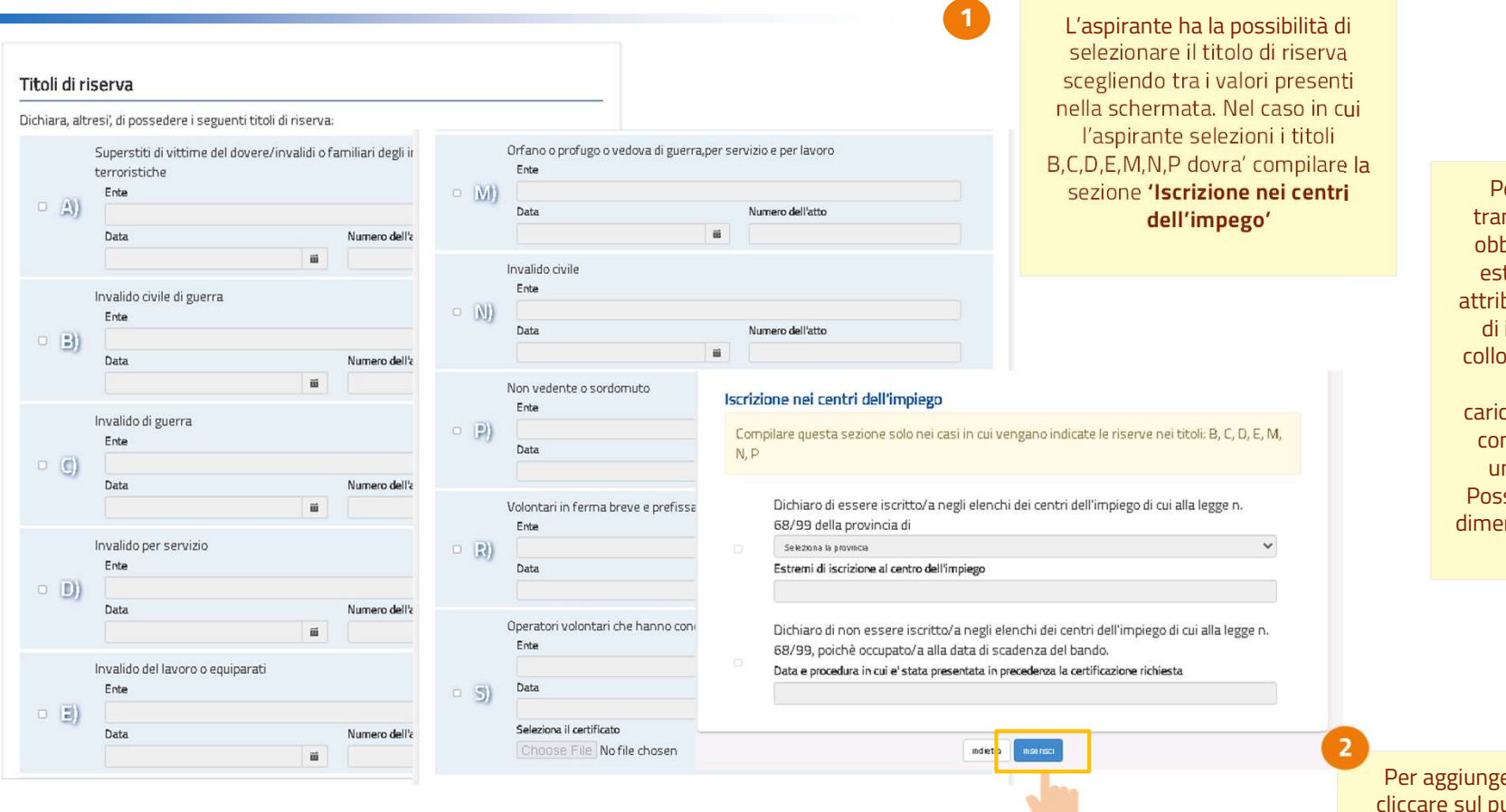

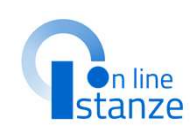

Per ogni titolo selezionato, tranne il titolo S, l'utente deve obbligatoriamente indicare gli estremi del/i documento/i di attribuzione del titolo di riserva e di iscrizione negli elenchi del collocamento obbligatorio. Per il titolo S è obbligatorio il caricamento dell'attestazione di conclusione del servizio civile universale senza demerito. Possono essere caricati file con dimensione massima di 1 MB con formato PDF.

Per aggiungere i titoli di riserva cliccare sul pulsante **«Inserisci»**.

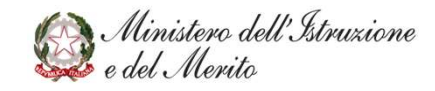

## TITOLI DI PREFERENZA

## **TITOLI DI PREFERENZA**

| viouello ui presentazione della doman                                   | ida                  |                                      | P       |
|-------------------------------------------------------------------------|----------------------|--------------------------------------|---------|
| Scelta graduatorie di interesse,<br>fascia e titoli di accesso <b>*</b> | Azioni disponibili + | NUMERO GRADUATORIE INSERITE          | <br>50  |
| Importa Titoli ulteriori rispetto al titolo di accesso -<br>Sezione B   | Azioni disponibili - | NON ESISTONO TITOLI DA     IMPORTARE | ĩ       |
| Titoli ulteriori rispetto al titolo di accesso - Sezione B              | Azioni disponibili + | SEZIONE COMPILATA                    |         |
| Cancellazione dei titoli presenti nella Sezione B                       | Azioni disponibili + | ATTENZIONEI                          | ,       |
| Titoli per l'insegnamento della lingua inglese<br>nella scuola primaria | Azioni disponibili + | SEZIONE COMPILATA                    | c<br>sc |
| Titoli di servizio                                                      | Azioni disponibili + | SEZIONE COMPILATA                    |         |
| Titoli di riserva                                                       | Azioni disponibili + | SEZIONE COMPILATA                    | ľ       |
| Titoli di preferenza                                                    | Azioni disponibili + | SEZIONE NON COMPILATA                | Va      |
| Altre dichiarazioni 卷                                                   | -D Accedi            | SEZIONE NON COMPILATA                |         |
| Sedi graduatorie istituto                                               | Azioni dis           | SEZIONE NON COMPILATA                |         |
| Allegati                                                                | Azioni disponibili - | SEZIONE NON COMPILATA                |         |

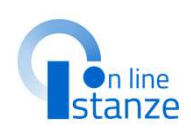

nte può dichiarare di avere diritto alle e, in virtù del possesso di uno o più titoli di preferenza. referenza devono essere tutti dichiarati pirante non risulta già incluso nelle GPS, sta presentando domanda per la prima volta dall'inizio del biennio. in cui l'aspirante risulti già incluso nelle oli di preferenza già dichiarati vengono ati protetti e saranno validi anche per le orie di 1^ fascia per cui l'aspirante sta o l'inclusione negli elenchi aggiuntivi del Al contrario eventuali titoli di preferenza ti nell'istanza saranno validi solo per le rie di 1^ fascia per cui si sta chiedendo e negli elenchi aggiuntivi e non saranno e graduatorie di inizio biennio. La data di oscimento del titolo non può essere successiva al 29 Aprile 2025.

Per aggiungere i titoli di preferenza cliccare sul pulsante **«Accedi»**.

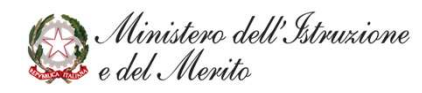

## **TITOLI DI PREFERENZA**

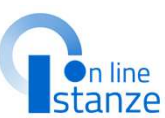

| Titoli di pr           | referenza                                                                                                    |               | Atleta che ha intrattenuto rapporti di lavoro sportivo con i gruppi sportivi militari<br>o dei corpi civili dello stato.                                                                                                    |                                                      |
|------------------------|----------------------------------------------------------------------------------------------------|---------------|----------------------------------------------------------------------------------------------------|------------------------------------------------------|
| )ichiara, alt          | tresi di aver diritto alle preferenze in base ai seguenti titoli:                                                                                                    |               | ll candidato dovrā obbilgatoriamente indicare:<br>Ressa                                                                                                    |                                                      |
| • A)                   | Insignito di medaglia al valor militare e al valor civile, qualora cessato dal<br>servizio<br>Il candidato dovrà obbligatoriamente indicare:<br>Ente                                                                                                    | ○ <u>}</u> }  | Data etdo Data rifee<br>Tipo Ingia. di apponto di tuoren                                                                                                    |                                                      |
|                        | Data Numero de l'atto                                                                                                    |               | Avere svolto, con esto positivo, l'ulteriore periodo di perfezionamento presso<br>l'ulfficio per e processo ai sensi dell'articolo 50. comma 1-quater. del dereta-<br>legge 24 giugno 2014, n. 90. convertito, con modificazioni, dalla legge 11 agosto<br>2014, n. 114                                                                                                    | 1<br>Spuntare uno o più preferenze in base ai titoli |
| □ <u>}</u> )           | Mutilato o invalido per servizio nel settore pubblico e privato<br>Il candidato dovrà obbligatoriamente indicare:<br>Ente                                                                                                    | - 0)          | II candidato dowił obbligatoriamente indicare: Presez Data Intele Data Pre                                                                                                    | posseduti.                                           |
|                        | Data Numero de l'atto                                                                                                    |               |                                                                                                    |                                                      |
| • <u>(</u> )           | Orfano dei caduti o figlio dei mutilati, degli invalidi e degli inabili permanenti al<br>lavoro per ragioni di servzio nel settore pubblico e privato o figlio degli<br>eserconti le professioni santaririo, degli esercenti la professione di assistente<br>sociale e degli operatori socio-sanitari deceduti in seguito al l'infezione da<br>SARSCOV-2 contratta nell'esercizio della propria attività<br>li candidato dovrà obbligatoriamente indicare:<br>Ente                                                                                                    | - L)          | Avere completato, con esto positivo, il triochio formativo presso gli offici<br>gludiziari sisensi dell'articolo 17, comma 11, del faceruto-legge 5 lugilo 2011, n.<br>58, converto, con modificazioni, dalla lage 71 lugilo 2011, n. 111, pur non<br>facendo parte dell'Inficio pari processo, alsonsi dell'articolo 50, comma 1-<br>dunles, del decarro-legge 24 glugo 2014, n. 50, convertito, con modificazioni<br>dalla legge 11 agosto 2014, n. 114.<br>Il candizato dove? abbligatoriarmente indicare:<br>Pesor<br>Dia Mido La Dia Piec |                                                      |
| <ul> <li>D)</li> </ul> | Data Numero de l'atto Data Aver prestato lodevole servizio a qualunque titolo, per non meno di un anno, nell'amministrazione che ha indetto il concorso, laddove non fruiscano di altro titolo di uno ficono in occine del per titola estimate della di terretto della di terretto della di terretto di terretto d | □ <u>2</u> 0) | Avere svolto, con esto postivo. Is stage presso gli luffici gludotari al sensi<br>dell'articolo 73, camma 14. del decreto-lege 21 glugna 2013. n. 69, convertto,<br>com modifikazioni dalla legge 3 gosto 2013. n. 69<br>Il candidato dova dobligatoriamente indicare:<br>Pesso                                                                                                    |                                                      |
|                        | li candidato non dovrà Indicare alcun dato                                                                                                    |               | Data Interno Data Fine                                                                                                    |                                                      |
| • E)                   | Figli a carico<br>Il candidato dovrà obbligatoriamente indicare il numero di Figli.                                                                                                    |               | Essere titolare e avere svalto incarichi di collaborazione conferti da ANPAL<br>servizi 5 A., in attuazione di quanto disposto dall'arictico 1 2, comma 3, dell<br>de contecto lacon 70 anosti. 2010 n. c. transta con modificazione di Allo Incari                                                                                                    | Per aggiungere i titoli di riserva cliccare sul      |
| 0 5)                   | Invalido o mutilato civile che non rientra nella fattispecie di cui alla lettera b)<br>Il candidato dovrà obbligatoriamente indicare:<br>Ente                                                                                                    | (لار P        | de let en leger og som de tot som en leger<br>Binaria 2019, an de binaria besken som en leger<br>II candifeta dowir obbligatoriamente indicare:<br>Ress                                                                                                    | pulsante <b>«Inserisci»</b> .                        |
| - 11                   | Data Numero de l'atto                                                                                                    |               | Data Intelo Data Fine                                                                                                    |                                                      |
|                        |                                                                                                    |               |                                                                                                    |                                                      |
| - <u>5</u> )           | Militare volontario delle forze armate congedato senza demerito al termine<br>della ferma o rafferma<br>Il candidato dovrà obbligatoriamente indicare:<br>Ente                                                                                                    |               |                                                                                                    |                                                      |
|                        | Data Numero de Patto                                                                                                    |               |                                                                                                    |                                                      |

Ministero dell'Istruzione e del Merito

## **ALTRE DICHIARAZIONI**

## **ALTRE DICHIARAZIONI**

| lodello di presentazione della domano                                   | da                       |                             | compilata dall'aspirante che non                                                                             |
|-------------------------------------------------------------------------|--------------------------|-----------------------------|----------------------------------------------------------------------------------------------------|
| 5celta graduatorie di interesse,<br>íascia e titoli di accesso 兼        | Azioni disponibili + 5   | NUMERO GRADUATORIE INSERITE | incluso nelle GPS.<br>Gli aspiranti già inclusi possono visu<br>sezione già compilata con i dati col         |
| mporta Titoli ulteriori rispetto al titolo di accesso -<br>Sezione B    | Azlani dispanibili + 🛛 🔞 | NON ESISTONO TITOLI DA      | inizio biennio e possono eventua<br>apportare modifiche alle dichiara<br>rilasciato L'inserimento delle dich |
| litoli ulteriori rispetto al titolo di accesso - Sezione B              | Azioni disponibili -     | SEZIONE COMPILATA           | risulta essere un passo propedei                                                                             |
| Cancellazione dei titoli presenti nella Sezione B                       | Azioni disponibili - 🛛 🕅 | TENZIONEI                   | procedere con l'inoltro.                                                                                     |
| Fitoli per l'insegnamento della lingua inglese<br>nella scuola primaria | Azioni disponibili +     | SEZIONE COMPILATA           |                                                                                                    |
| Fitali di servizia                                                      | Azioni disponibili +     | SEZIONE COMPILATA           |                                                                                                    |
| Fitoli di riserva                                                       | Azioni disponibili +     | SEZIONE COMPILATA           |                                                                                                    |
| Titoli di preferenza                                                    | Azioni disponibili +     | SEZIONE COMPILATA           |                                                                                                    |
| Altre dichiarazioni 🗮                                                   | Azioni disponibili +     | SEZIONE NON COMPILATA       |                                                                                                    |
| Sedi graduatorie istituto                                               | -J.Accerto               | SEZIONE NON COMPILATA       |                                                                                                    |
| Allegati                                                                | Azion bii+               | SEZIONE NON COMPILATA       |                                                                                                    |
|                                                                         |                          |                             |                                                                                                    |

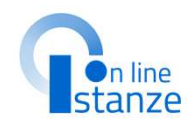

Ministero dell'Istruxione e del Merito

## **ALTRE DICHIARAZIONI**

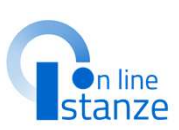

| Altre dichiarazioni                                                                                                   |                                                                                                    |                                                                                                    |                                                                           |                                                                                                    |                                           |
|----------------------------------------------------------------------------------------------------|----------------------------------------------------------------------------------------------------|----------------------------------------------------------------------------------------------------|---------------------------------------------------------------------------|----------------------------------------------------------------------------------------------------|-------------------------------------------|
| /La Sottoscritto/a dichiara:                                                                                          |                                                                                                    |                                                                                                    |                                                                           |                                                                                                    |                                           |
| Dichiarazione possesso requisiti generali                                                                             | Dichiarazione assenza condizioni ostative                                                                            | Dichiarazione consapevolezza accertamento requisiti di ammiss                                                                                                    | sione                                                                     |                                                                                                    |                                           |
|                                                                                                    | <ul> <li>di non essere escluso dall'elettorato politico a</li> </ul>                                                 | sono consapevole di essere ammesso nelle graduatorie con riser                                                                                                    | va di accertamento del                                                    | <b>U</b>                                                                                                    |                                           |
| <ul> <li>cittadinanza italiana (sono equiparati ai ci<br/>Repubblica)</li> </ul>                                      | di non essere stato destituito o dispensato di<br>amministrazione per persistente insufficient                       | possesso dei requisiti di ammissione<br>sono consapevole che l'Amministrazione può disporre in qualsias                                                                                                    | i momento, con                                                            | Spuntare in bas                                                                                                    | e i                                       |
| cittadinanza di uno degli Stati membri del<br>trovino nelle condizioni di cui all'articolo 3:<br>30 marzo 2001 n. 165 | di non essere stato licenziato per giusta caus<br>non essere incorso nella sanzione disciplinar<br>dall'insegnamento | provvedimento motivato, l'esclusione dei candidati non in posses<br>requisiti di ammissione o per i quali sia accertata la sussistenza d<br>ostative di cui all'O.M. del 2024                                                                             | sso di uno dei citati<br>li una delle condizioni                          |                                                                                                    |                                           |
| o titolarità di Carta Blu UE, ai sensi degli art<br>Consiglio Europeo                                                 | di non essere stato dichiarato decaduto da ur<br>primo comma, lettera d) del decreto del Presi:                      | solo per gli aspiranti inclusi in almeno una delle seguenti graduato<br>A086, B001, B029, B030, B031, B032, B033, dichiaro di essere j<br>biennio 2022/23 e 2023/24                                                                                       | orie: AS30, A066, A076,<br>presente nelle GPS del                         |                                                                                                    |                                           |
| o familiari di cittadini italiani, ai sensi dell'ar<br>2007 n. 30                                                     | 3, per aver conseguito l'impiego mediante la j<br>invalidità non sanabile                                            |                                                                                                    | di non essere st.                                                         | tato dispensato dal servizio per incapacità didattica ai sensi dell'articolo                                                                                |                                           |
|                                                                                                    | di non essere temporaneamente inabilitato c                                                                          | Altre dichiarazioni                                                                                                    | 512 del Testo Un<br>per cui è stata di                                    | nico, relativamente alla medesima classe di concorso o tipologia di posto<br>isposta la dispensa dal servizio                                               |                                           |
| <ul> <li>età non inferiore ad anni 18 e non superiore</li> </ul>                                                      | dell'inabilità o dell'interdizione                                                                                   | di essere fisicamente idoneo allo svolgimento delle funzioni pro                                                                                                    |                                                                           |                                                                                                    |                                           |
| <ul> <li>godimento dei diritti civili e politici nel Paese</li> </ul>                                                 | di non essere dipendente dello Stato o di enti<br>disposizioni di carattere transitorio o speciale                   | o educadivo per ruiscina ruon                                                                                                    | <ul> <li>di essere immes</li> </ul>                                       | sso in ruolo con riserva ai sensi dell'O.M. 2024                                                                                                    |                                           |
| posizione regolare nei confronti del servizio                                                                         | di non trovarsi in una delle condizioni ostativi                                                                     | o di non avere procedimenti penali pendenti, in Italia e/o all'est                                                                                                    |                                                                           |                                                                                                    |                                           |
| <ul> <li>eventualmente chiamato (arcicolo 2, comma<br/>Repubblica n. 693/1996)</li> </ul>                             | 2012 n. 235                                                                                                    | oi avere i seguenti procedimenti penali pendenti, in Italia e/o                                                                                                    | Consenso privacy                                                          |                                                                                                    |                                           |
| per i cittadini di cui all'art. 6 comma 1 lettera                                                                     |                                                                                                    |                                                                                                    | di aver preso vis                                                         | sione dell'informativa sul trattamento dei dati personali ai sensi del                                                                                      |                                           |
| <ul> <li>conoscenza della lingua italiana secondo qui<br/>5274</li> </ul>                                             | Dichiarazione relativa a sanzione disciplinare<br>dall'insegnamento                                                  |                                                                                                    | Regolamento 20<br>relativo alla prot                                      | 016/679/UE del Parlamento europeo e del Consiglio del 27 aprile 2016<br>razione delle nersone fisiche con riguardo al trattamento dei dati                  |                                           |
| di essere iscritto/a nelle liste elettorali del comune                                                                | <ul> <li>non sono incorso nella sanzione disciplinare<br/>sono destinatario di provvedimenti di sospen</li> </ul>    | di non avere riportato condanne penali (anche se sono stati i<br>indulto, condono) in Italia e/o all'estero                                                                                                    | personali, nonch<br>(regolamento ge                                       | né alla libera circolazione di tali dati e che abroga la direttiva 95/46/CE<br>enerale sulla protezione dei dati) e del decreto legislativo 30 giugno 2003, |                                           |
| o di non essere iscritto/a nelle liste elettorali per il seguente r                                                   | sono incorso nella sanzione disciplinare della<br>destinatario di provvedimenti di sospensione                       | di aver riportato le seguenti condanne penali (anche se sono<br>amnistia, indulto, condono) in Italia e/o all'estero                                                                                                    | 1, 196.                                                                   |                                                                                                    |                                           |
| di essere stato/a cancellato/a dalle liste elettorali a causa di                                                      | dei predetti provvedimenti si concludono anti<br>validità delle graduatorie periodo della sanzioi                    |                                                                                                    |                                                                           | Indiato                                                                                                    | 2<br>Devineerive le Altre Dishieverier    |
|                                                                                                    | dal<br>sy'nn/assa<br>richiesta di iscrizione con riserva                                                             | Sono consapevole che le dichiarazioni inserite attraverso le proce<br>sono rese ai sensi degli articoli 46 e 47 del decreto del Presidente<br>dicembre 2000, n. 445. Vigono al riguardo le disposizioni di cui agli<br>richiamata discosizione pormatriva | dure informatizzate<br>e della Repubblica 28<br>li articoli 75 e 76 della |                                                                                                    | cliccare sul pulsante <b>«Inserisci</b> » |
|                                                                                                    |                                                                                                    | di non essere dispensato dal servizio ai sensi dell'articolo 439 del<br>mancato superamento del periodo di prova, relativamente alla me<br>concorso o tipologia di posto per cui è stata disposta la dispensa t                                           | l Testo Unico per<br>edesima classe di<br>fal servizio                    |                                                                                                    |                                           |

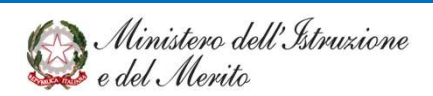

51

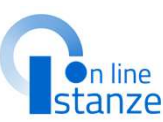

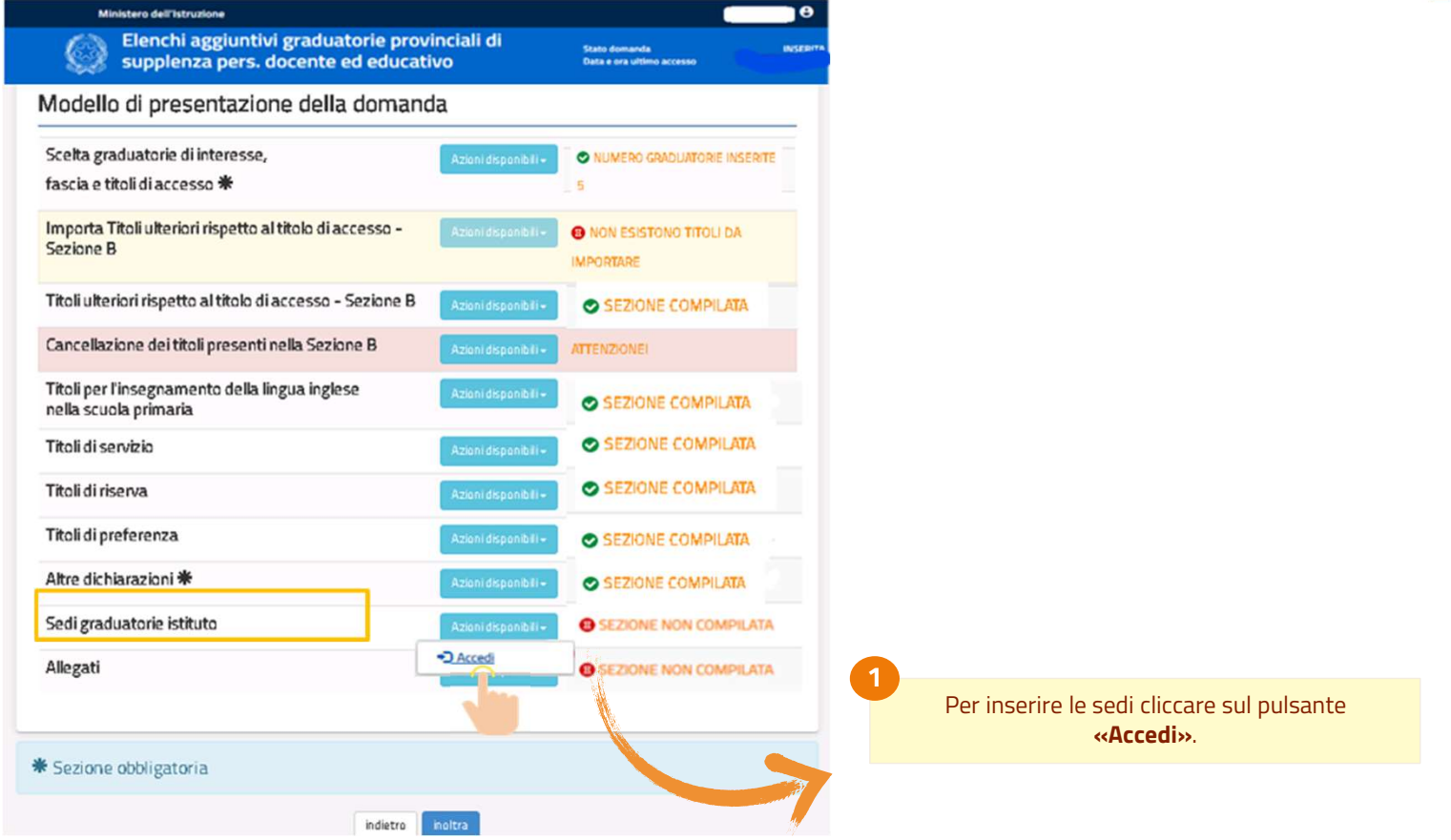

Ministero dell'Istruzione e del Merito

53

| L'aspirante già inserito in 2^ fa<br>domanda non deve ripresenta | ascia GPS per la<br>re le sedi. | a stessa graduator  | ia per cui sta | presentando             |   |
|------------------------------------------------------------------|---------------------------------|---------------------|----------------|-------------------------|---|
| Graduatoria                                                      | Lingua                          | Grado di istruzione | Numero Sedi    | Graduatoria/Sedi<br>GPS |   |
| AAA - SCUOLA DELL'INFANZIA                                       | ITALIANA                        | Infanzia            |                | [                       | 1 |
|                                                                  |                                 | indietro            |                |                         |   |

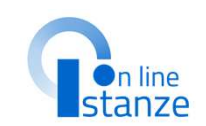

Se l'aspirante era già presente nella 2^ fascia GPS, <u>non</u> deve presentare le sedi per la stessa graduatoria di 1^ fascia per cui sta presentando domanda; potra' visualizzarle sedi tramite il pulsante 🔼 . Nel caso in cui non fosse già inserito nella 2^ fascia per la graduatoria di 1^ fascia per cui sta chiedendo l'inclusione, potrà comunicare fino a 20 sedi.

Per le scuole dell'Infanzia e Primaria è possible selezionare la richiesta per le supplenze fino a 10 giorni. Tale richiesta può essere effettuata anche per la graduatoria EEEM. Tali sedi possono essere fino ad un massimo di 7, di cui massimo due circoli didattici, sulle 20 richiedibili.

Ministero dell'Istruzione e del Merito

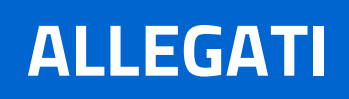

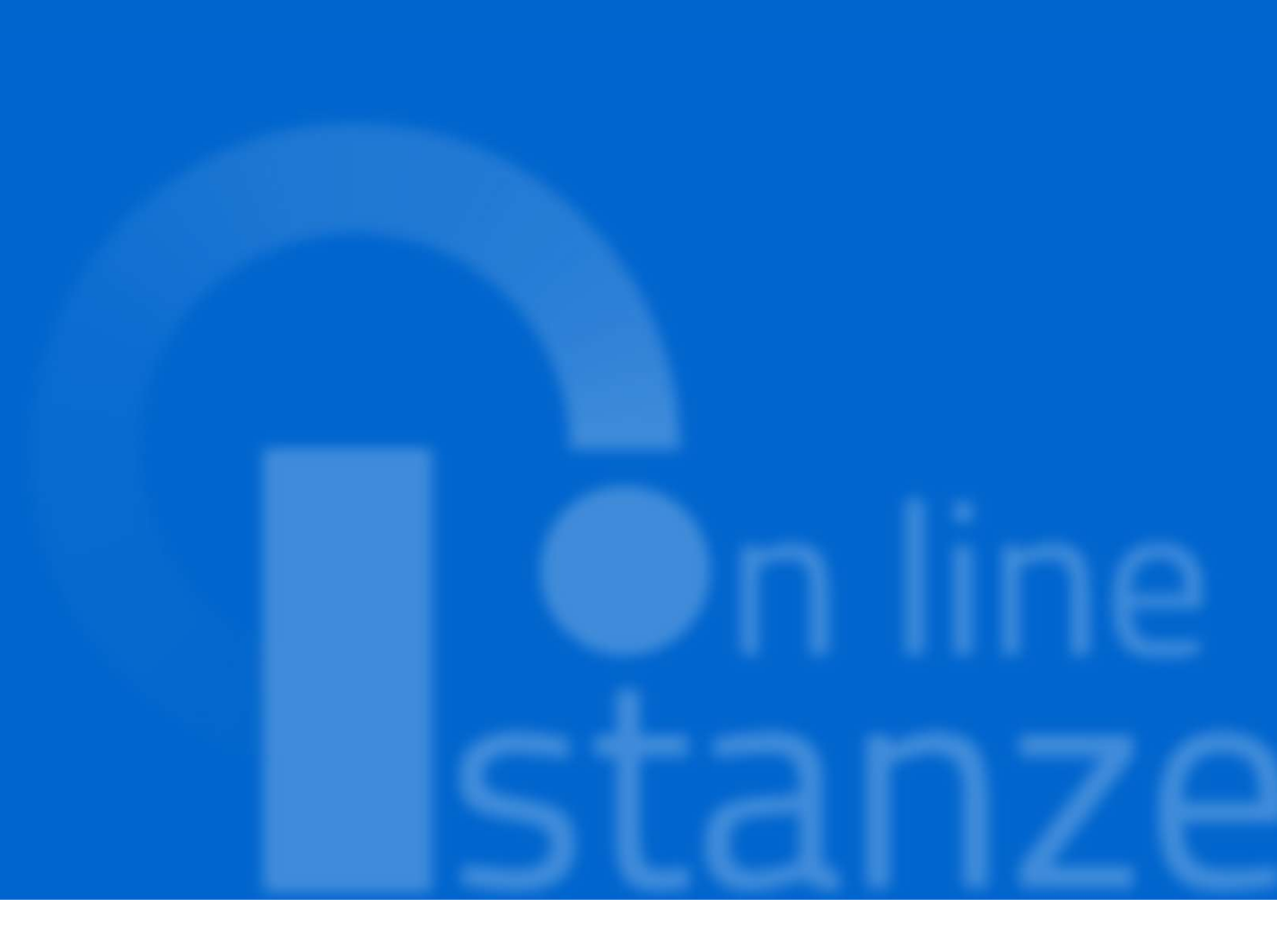

### ALLEGATI

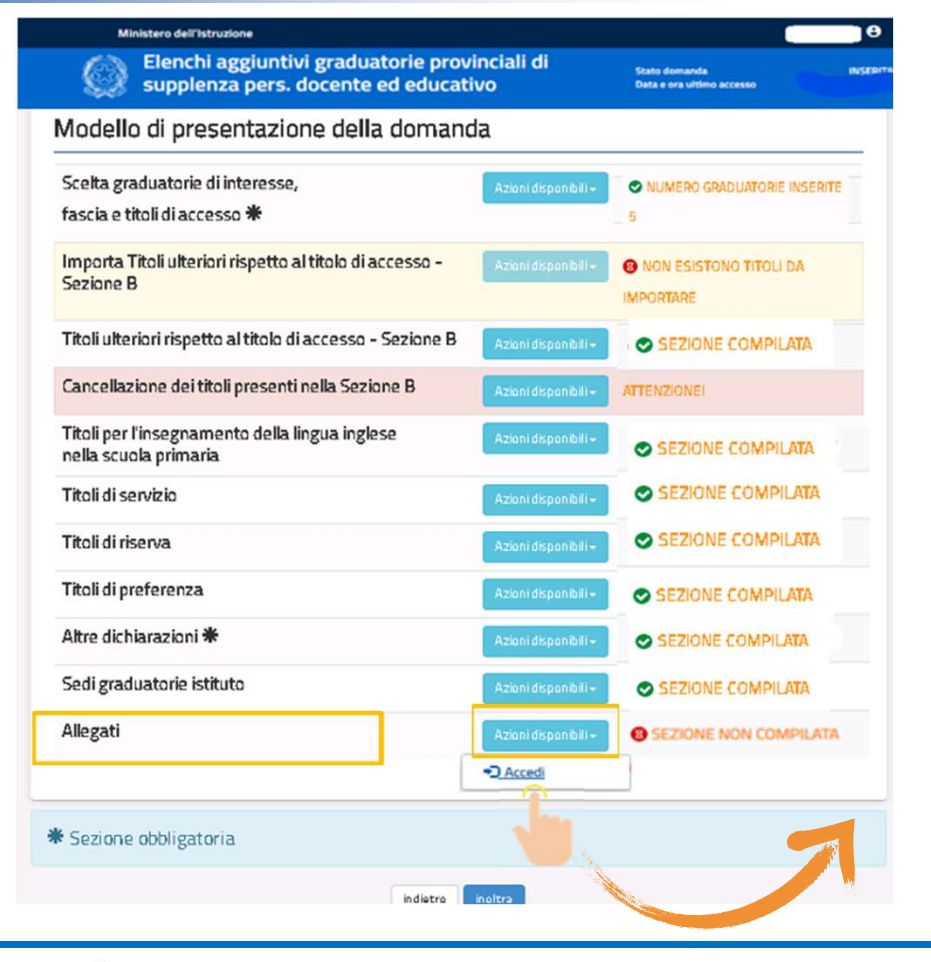

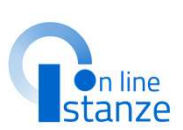

1

L'aspirante può inserire la documentazione a corredo nella sezione 'Allegati', esclusivamente in formato pdf o .zip riportando solamente i seguenti documenti: titolo di studio conseguito all'estero; dichiarazione di valore del titolo di studio conseguito all'estero per l'insegnamento di conversazione in lingua straniera; servizi di insegnamento prestati nei Paesi dell'Unione Europea ovvero in altri Paesi.

Per aggiungere gli Allegati cliccare sul pulsante **«Accedi»**.

Ministero dell'Istruzione e del Merito

Elenchi aggiuntivi graduatorie provinciali di supplenza pers. docente ed educativo

Stato domanda Data e ora ultimo accesso

INSERITA

| seguenti documenti<br>1. titolo di studio col                                                         | nseguito all'estero;                                                                                                    |                                                                                                    |     |
|----------------------------------------------------------------------------------------------------|----------------------------------------------------------------------------------------------------|----------------------------------------------------------------------------------------------------|-----|
| 2. dichiarazione di v<br>conversazione in                                                             | alore del titolo di studio cor<br>lingua straniera;                                                                       | nseguito all'estero per l'insegnamento di                                                                                                    |     |
| 3. servizi di insegna                                                                                 | mento prestati nei Paesi d                                                                                                | ell'Unione Europea ovvero in altri Paesi.                                                                                                    |     |
| ha la necessità di aggi<br>allegato alla precedeni<br>documenti già comuni<br>Mega, eventuali altri d | ungere documenti a quelli j<br>te domanda GPS con un alt<br>cati che i nuovi. Attenzione<br>locumenti diversi da quelli i | già comunicati, può sostituire il file .PDF o .zip già<br>tro documento, che deve contenere sia i<br>!!! La dimensione massima del file allegato è di 2<br>ndicati non saranno considerati nella fase |     |
| successive del proced                                                                                 | mento.                                                                                                    | Cliccare sul pulsante 'Choose File                                                                                                    | r p |
|                                                                                                    |                                                                                                    | allegare                                                                                                    |     |

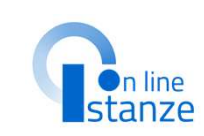

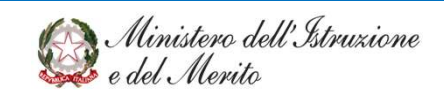

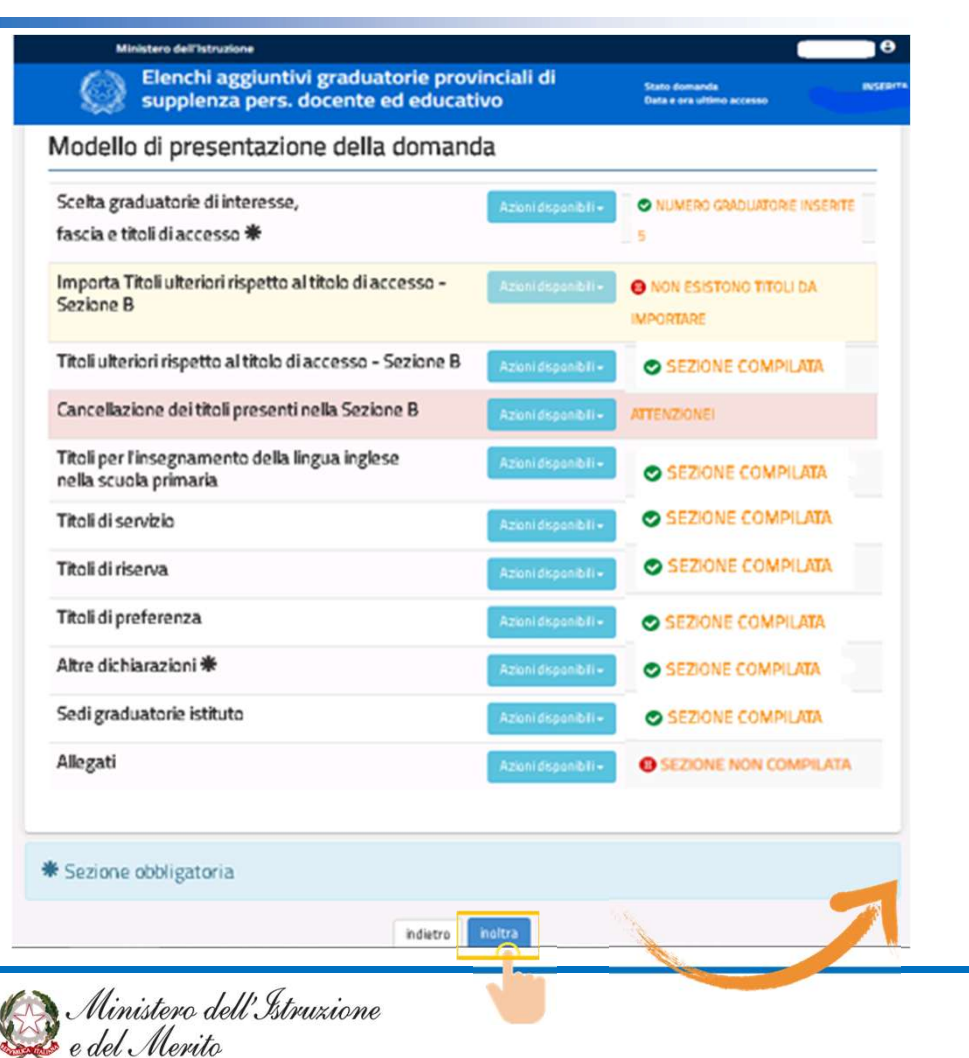

1

Dopo aver compilato tutte le sezioni obbligatorie, quelle contrasegnate con \* , risultera' abilitato il pulsante **« Inoltra»** e l'aspirante potrà inoltrare la domanda.

Per inoltrare la domanda cliccare sul pulsante **«Inoltra»**.

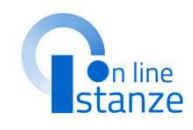

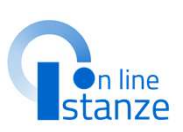

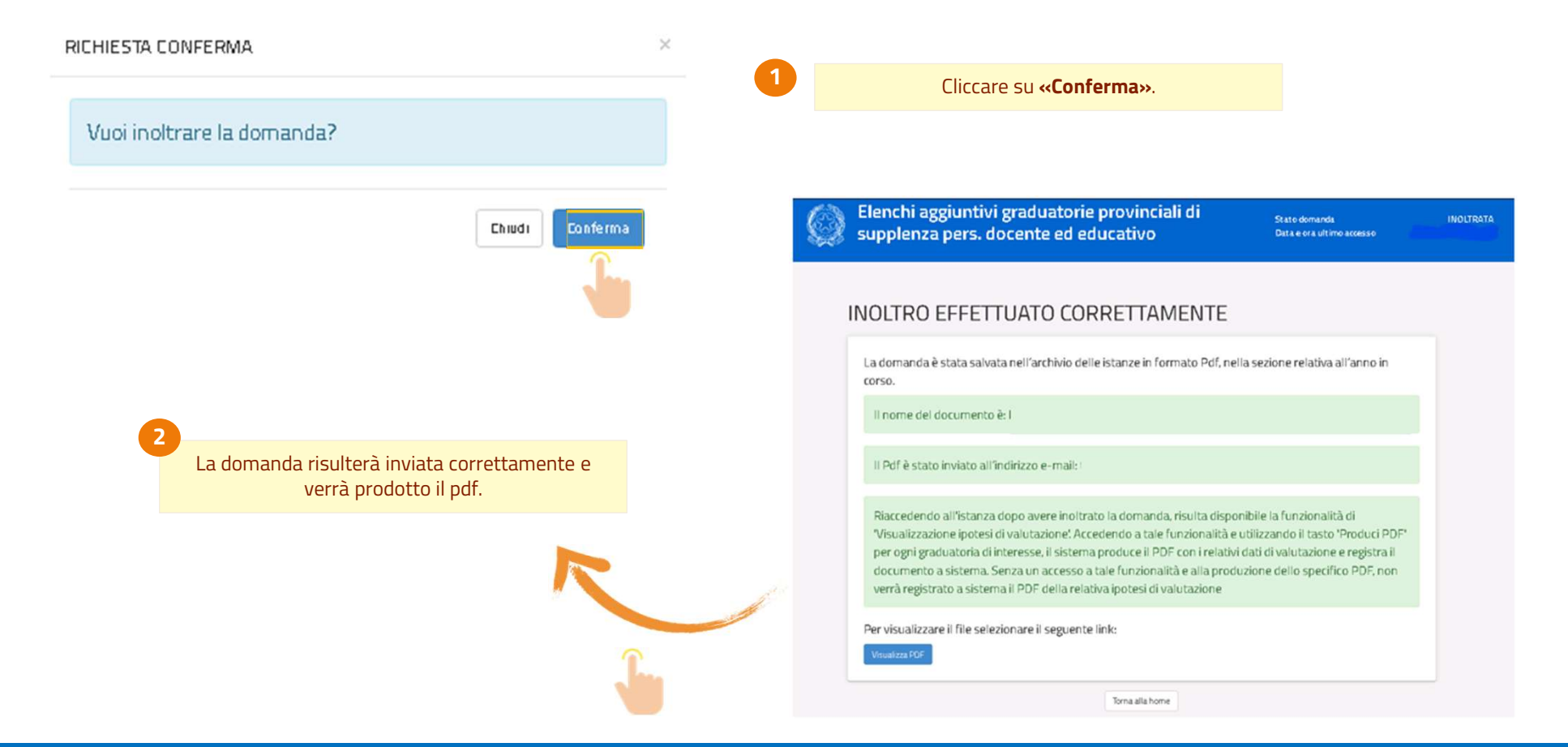

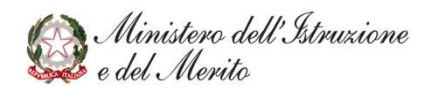

Per eventuali modifiche o aggiornamenti della domanda, l'aspirante dovrà annullare il precedente inoltro.

NOTA BENE: Affinché la domanda sia valida, dopo aver effettuato l'annullamento e successivamente le modifiche, è necessario procedere con un nuovo inoltro.

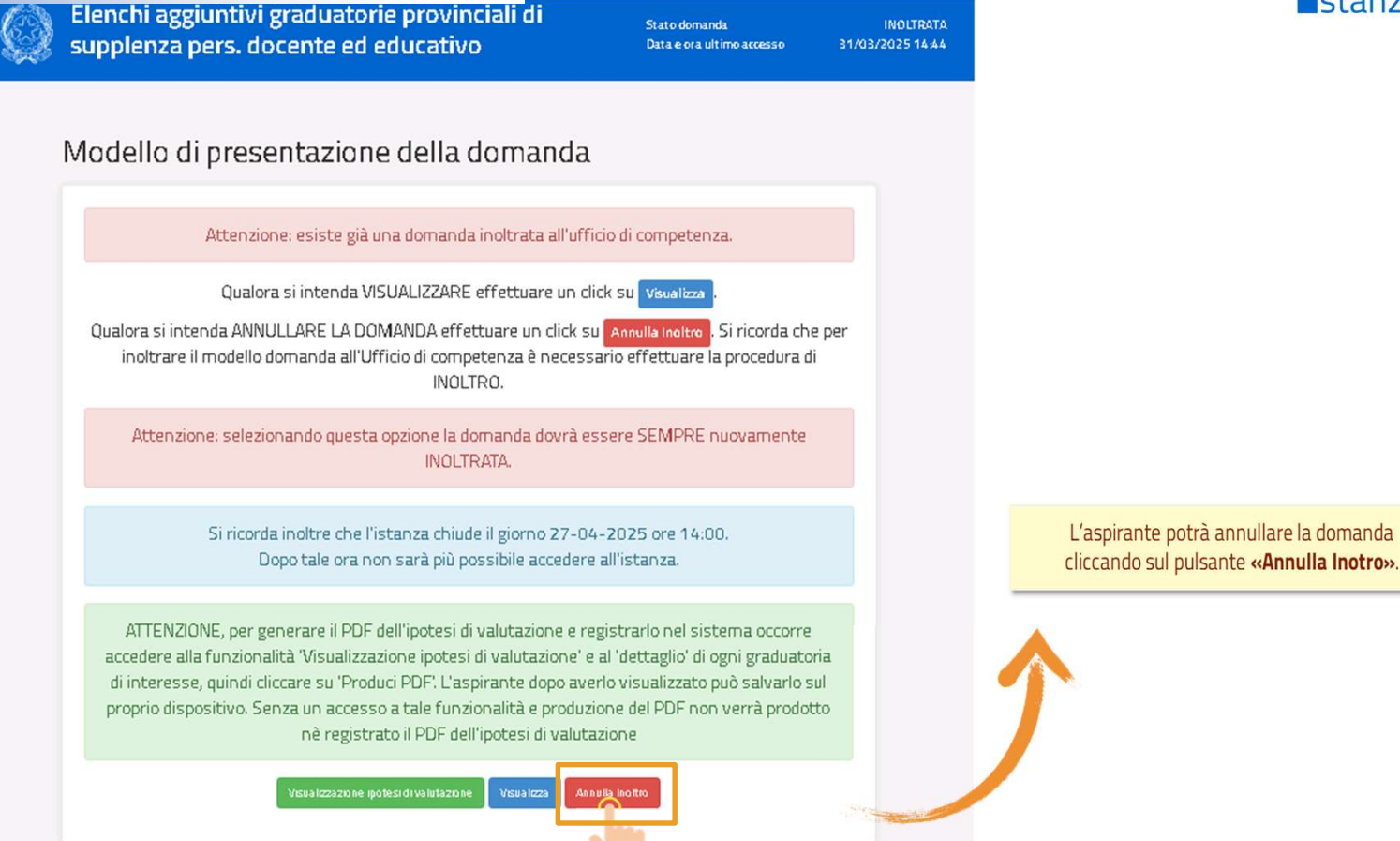

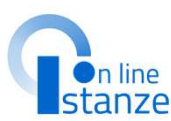

@ Ministero dell'Istruzione e del Merito

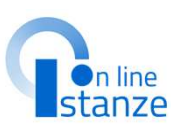

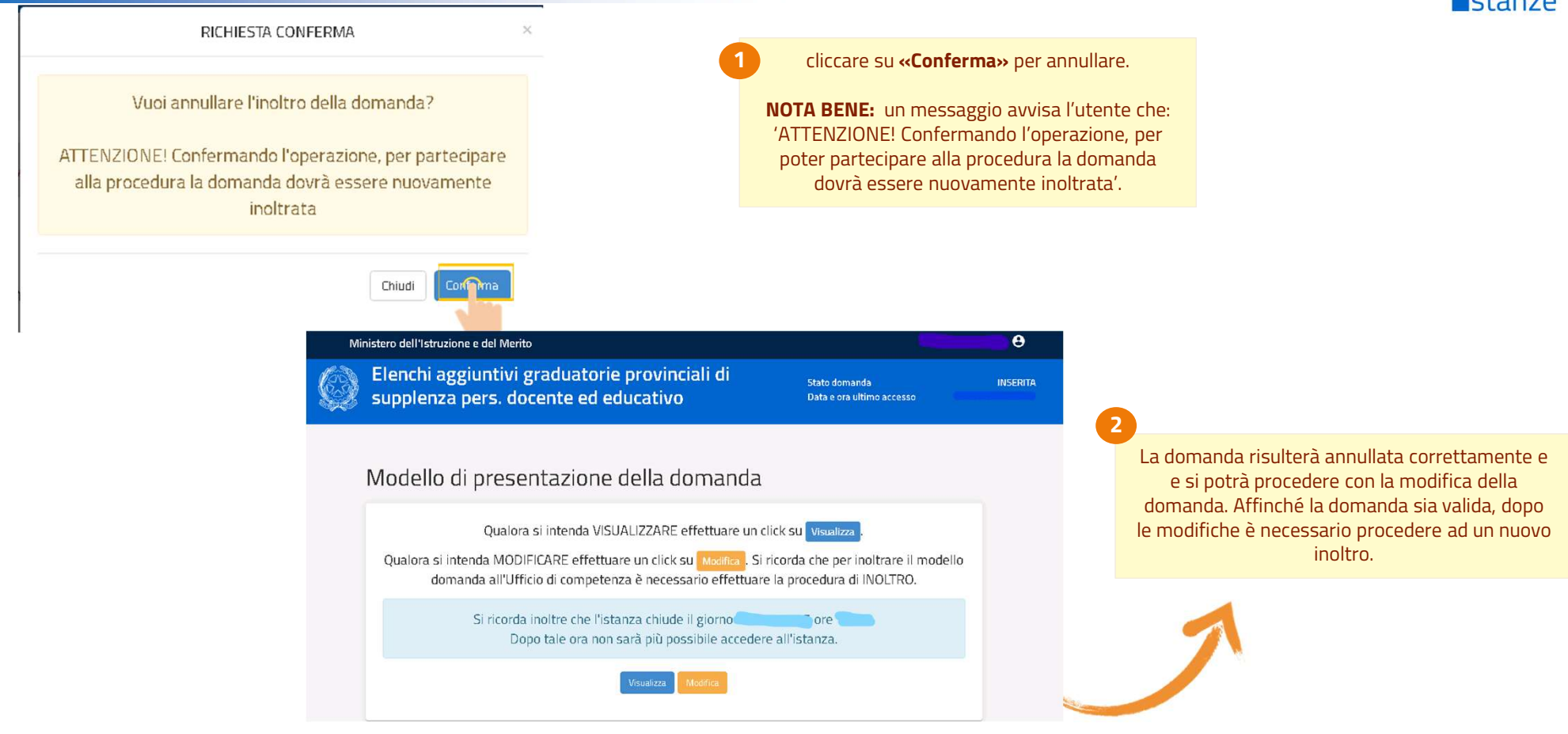

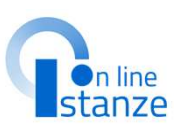

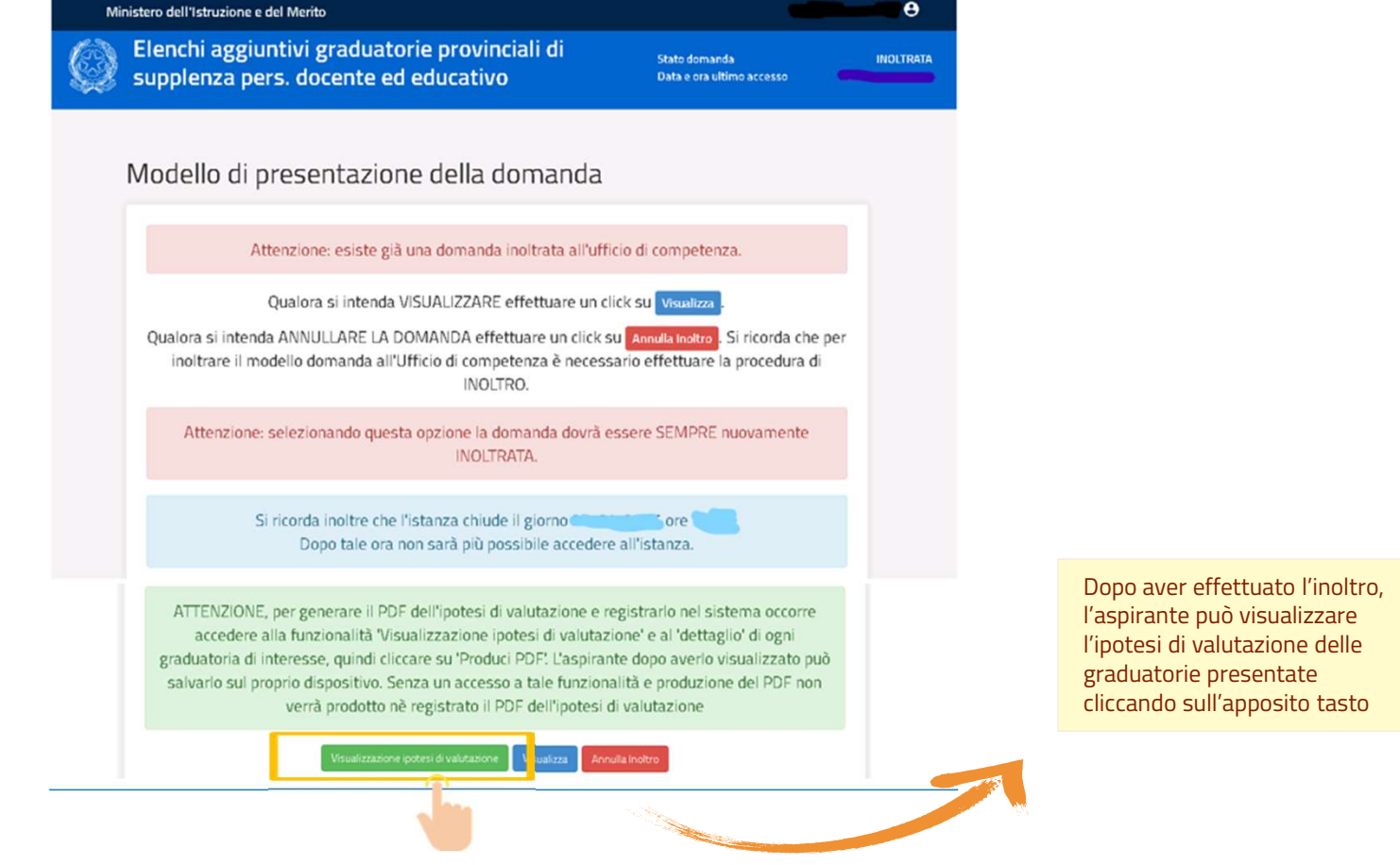

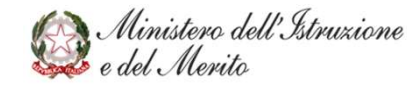

64

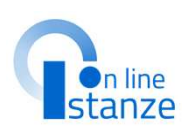

Il sistema mostra la lista delle graduatorie richieste dall'aspirante indicando la classe di concorso e la lingua della graduatoria.

NB: L'ipotesi di valutazione è disponibile solamente per le classi di concorso relative al procedimento degli elenchi aggiuntivi

| Ø | Elenchi aggiuntivi graduatorie provinciali di<br>supplenza pers. docente ed educativo                                             |                    | Stato domanda<br>Data e ora ultimo acc | esso           | INOLTRATA |                                                   |    |
|---|----------------------------------------------------------------------------------------------------|--------------------|----------------------------------------|----------------|-----------|---------------------------------------------------|----|
|   | Ipotesi di valutazione                                                                                                    |                    |                                        |                |           |                                                   |    |
|   | Descrizione                                                                                                    | Classe<br>concorso | Lingua<br>graduatoria                  |                |           | Per visualizzare l'ipote<br>di valutazione di una | si |
|   | GRADUATORIE PROVINCIALI E DI ISTITUTO PER LE SUPPLENZE SC.<br>INFANZIA E PRIMARIA I FASCIA (TAB1)                                 | EEEM               | Italiana                               | dettaglio      |           | graduatoria cliccare su<br>' <b>dettaglio'</b>    | l  |
|   | GRADUATORIE PROVINCIALI E DI ISTITUTO PER LE SUPPLENZE SU<br>POSTO DI SOSTEGNO I FASCIA (TAB7)<br>GRADUATORIA INCLUSA CON RISERVA | ADEE               | Italiana                               | de Constantino |           |                                                   |    |
|   | GRADUATORIE PROVINCIALI E DI ISTITUTO PER LE SUPPLENZE<br>PERSONALE EDUCATIVO I FASCIA (TAB9)                                     | рррр               | Italiana                               | dettaglio      |           |                                                   |    |
|   | GRADUATORIE PROVINCIALI E DI ISTITUTO PER LE SUPPLENZE ITP<br>SC. SECONDARIA I E II GRADO I FASCIA (TAB5)                         | B033               | Italiana                               | dettaglio      |           |                                                   |    |
|   | GRADUATORIE PROVINCIALI E DI ISTITUTO PER LE SUPPLENZE SC.<br>SECONDARIA I E II GRADO I FASCIA (TAB3)                             | A062               | Italiana                               | dettaglio      |           |                                                   |    |
|   |                                                                                                    |                    |                                        |                | 1         |                                                   |    |

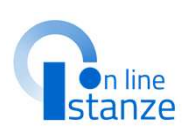

Il sistema mostra una pagina con l'ipotesi di valutazione della graduatoria selezionata.

Un messaggio avvisa che 'ATTENZIONE: il punteggio visualizzato è provvisorio e potrà essere confermato/rettificato/annullato all'esito delle verifiche e valutazioni da parte dei competenti uffici territoriali'

Scorrendo in basso nella pagina si trovano le ipotesi di valutazione rispetto a: Titolo di accesso, Titoli accademici professionali e culturali, Titoli artistici, Titoli di servizio.

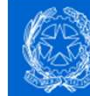

Elenchi aggiuntivi graduatorie provinciali di supplenza pers. docente ed educativo

Stato domanda Data e ora ultimo accesso INOLTRATA

#### Ipotesi di valutazione delle graduatorie di Elenco aggiuntivo

ATTENZIONE: il punteggio visualizzato è provvisorio e potrà essere confermato/rettificato/annullato all'esito delle verifiche e valutazioni da parte dei competenti uffici territoriali

#### TAB1: GRADUATORIE PROVINCIALI E DI ISTITUTO PER LE SUPPLENZE SC. INFANZIA E PRIMARIA I FASCIA

| Lingua graduatoria: | Italiana                                                |
|---------------------|---------------------------------------------------------|
| Graduatoria:        | EEEM - SCIENZE MOTORIE E SPORTIVE NELLA SCUOLA PRIMARIA |
| Punteggio totale:   |                                                         |

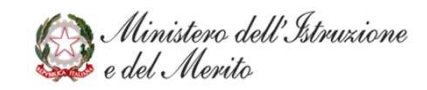

#### Titolo di accesso

| Titolo                                                                                                    | Dati di valutazione                                | Punteggio |
|----------------------------------------------------------------------------------------------------|----------------------------------------------------|-----------|
| Sezione A1: Concorso ordinario D.M. 80/2022                                                                            | Tabella: TAB1<br>Votazione:<br>Data conseguimento: |           |
| Sezione A2: Nessuna delle voci precedenti<br>(procedura che non prevede selezione in ingresso<br>e numero programmato) |                                                    |           |
|                                                                                                    | Totale titolo di accesso                           |           |

Titoli accademici, professionali e culturali

#### Titoli accademic

|                                                         | Titolo                                                                                                    | Dati di valutazione                                             | Punteggio |
|---------------------------------------------------------|----------------------------------------------------------------------------------------------------|-----------------------------------------------------------------|-----------|
| Titolo<br>Titoli accademici, p<br>Abilitazione all'inse | Titoli accademici, professionali e culturali -<br>Abilitazione all'insegnamento con metodo<br>didattico Montessori, Pizzigoni o Agazzi | Tabella-Sezione: <b>TAB1 - B11</b><br>Numero titoli inseriti: 1 |           |
| didattico Montess                                       |                                                                                                    | Totale titoli accademici, professionali e culturali             | 0,0       |

### **NOTA BENE:** Il pdf della valutazione non sarà prodotto e quindi sarà disponibile solo se l'utente seleziona il pulsante '**produci pdf**'.

Se non viene esplicitamente eseguita la suddetta operazione il pdf della relativa ipotesi di valutazione non verrà né prodotto né salvato a sistema.

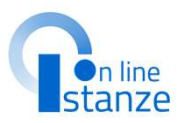

Nessun titolo artistico trovato Torna all'elenco Produci pdf Titoli di servizio A.S. Periodi Dati di valutazione Punteggio Inseg Giorni 2020/21 Grad Inseg Periodo Giorni EEEM EEEM 01/09/2020 31/08/2021 EEEM 365 365 (365) EEEM 365 Cliccare su 'Produci pdf' Cliccare su 'Torna all'elenco' per Inseg Giorni Grad Inseg Periodo Giorni 2023/24 ADEE ADEE 01/09/2023 01/06/2024 275 (275) ADEE 275 per produrre il pdf relativo tornare all'elenco delle graduatorie Totale titoli di servizio 18,0 all' l'ipotesi di valutazione

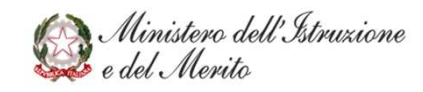

Titoli artistici

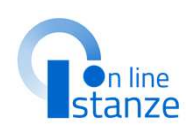

| Come precisato<br>a pag. 11 del<br>presente<br>documento, di | Nuovo codi<br>concorso d<br>255/ | ce c<br>li cui<br>202 |
|--------------------------------------------------------------|----------------------------------|-----------------------|
| seguito vengono<br>riportate le                              | A                                | 101                   |
| corrispondenze<br>delle classi di                            | AS                               | 501                   |
| concorso. Nelle<br>colonne in verde                          | AS                               | 512                   |
| sono specificati i<br>nuovi                                  | AN                               | 112                   |
| riferimenti alle<br>classi di                                | AS                               | 522                   |
| concorso di cui al<br>D.M. 255/2023.                         | AS                               | 52A                   |
| Nelle colonne in<br>arancione sono                           | AS                               | S2B                   |
| specificati i<br>riferimenti alle                            | AS                               | 52C                   |
| vecchie classi di<br>concorso.                               | As                               | S2D                   |
|                                                              |                                  |                       |

| Nuovo codice classe di<br>concorso di cui al D.M.<br>255/2023 | Nuova descrizione classe di concorso di cui al D.M.<br>255/2023 | Precedente codice<br>classe di concorso | Precedente descrizione classe di concorso               |
|---------------------------------------------------------------|-----------------------------------------------------------------|-----------------------------------------|---------------------------------------------------------|
|                                                               | DISEGNO E STORIA DELL'ARTE NELL''ISTRUZIONE                     |                                         |                                                         |
| AM01                                                          | SECONDARIA DI I GRADO                                           | A001                                    | ARTE E IMMAGINE NELLA SCUOLA SECONDARIA DI I GRADO      |
|                                                               | DISEGNO E STORIA DELL'ARTE NELL'ISTRUZIONE                      |                                         | DISEGNO E STORIA DELL'ARTE NEGLI ISTITUTI DI ISTRUZIONE |
| AS01                                                          | SECONDARIA DI II GRADO                                          | A017                                    | SECONDARIA DI II GRADO                                  |
|                                                               | DISCIPLINE LETTERARIE NELL'ISTRUZIONE                           |                                         | DISCIPLINE LETTERARIE NEGLI ISTITUTI DI ISTRUZIONE      |
| AS12                                                          | SECONDARIA DI II GRADO                                          | A012                                    | SECONDARIA DI II GRADO                                  |
|                                                               | DISCIPLINE LETTERARIE NELL'ISTRUZIONE                           |                                         | ITALIANO, STORIA, GEOGRAFIA NELLA SCUOLA SECONDARIA DI  |
| AM12                                                          | SECONDARIA DI I GRADO                                           | A022                                    | I GRADO                                                 |
|                                                               | LINGUE E CULTURE STRANIERE NELL'ISTRUZIONE                      |                                         | LINGUE E CULTURE STRANIERE NEGLI ISTITUTI DI ISTRUZIONE |
| AS22                                                          | SECONDARIA DI I e II GRADO                                      | A024                                    | SECONDARIA DI II GRADO                                  |
|                                                               | LINGUE E CULTURE STRANIERE NELL'ISTRUZIONE                      |                                         | LINGUE E CULTURE STRANIERE NEGLI ISTITUTI DI ISTRUZIONE |
| AS2A                                                          | SECONDARIA DI II GRADO (FRANCESE)                               | AA24                                    | DI II GRADO (FRANCESE)                                  |
|                                                               | LINGUE E CULTURE STRANIERE NELL'ISTRUZIONE                      |                                         | LINGUE E CULTURE STRANIERE NEGLI ISTITUTI DI ISTRUZIONE |
| AS2B                                                          | SECONDARIA DI II GRADO (INGLESE)                                | AB24                                    | DI II GRADO (INGLESE)                                   |
|                                                               | LINGUE E CULTURE STRANIERE NELL'ISTRUZIONE                      |                                         | LINGUE E CULTURE STRANIERE NEGLI ISTITUTI DI ISTRUZIONE |
| AS2C                                                          | SECONDARIA DI II GRADO (SPAGNOLO)                               | AC24                                    | DI II GRADO (SPAGNOLO)                                  |
|                                                               | LINGUE E CULTURE STRANIERE NELL'ISTRUZIONE                      |                                         | LINGUE E CULTURE STRANIERE NEGLI ISTITUTI DI ISTRUZIONE |
| AS2D                                                          | SECONDARIA DI II GRADO (TEDESCO)                                | AD24                                    | DI II GRADO (TEDESCO)                                   |
|                                                               | LINGUE E CULTURE STRANIERE NELL'ISTRUZIONE                      |                                         | LINGUE E CULTURE STRANIERE NEGLI ISTITUTI DI ISTRUZIONE |
| AS2E                                                          | SECONDARIA DI II GRADO (RUSSO)                                  | AE24                                    | DI II GRADO (RUSSO)                                     |

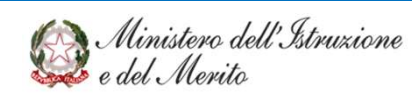

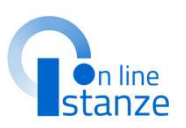

| Nuovo codice classe di<br>concorso di cui al D.M.<br>255/2023 | Nuova descrizione classe di concorso di cui al D.M.<br>255/2023 | Precedente codice<br>classe di concorso                                                                         | Precedente descrizione classe di concorso               |
|---------------------------------------------------------------|-----------------------------------------------------------------|----------------------------------------------------------------------------------------------------|---------------------------------------------------------|
|                                                               | LINGUE E CULTURE STRANIERE NELL'ISTRUZIONE                      |                                                                                                    | LINGUE E CULTURE STRANIERE NEGLI ISTITUTI DI ISTRUZIONE |
| AS2F                                                          | SECONDARIA DI II GRADO (ALBANESE)                               | AF24                                                                                                    | DI II GRADO (ALBANESE)                                  |
|                                                               | LINGUE E CULTURE STRANIERE NELL'ISTRUZIONE                      |                                                                                                    | LINGUE E CULTURE STRANIERE NEGLI ISTITUTI DI ISTRUZIONE |
| AS2G                                                          | SECONDARIA DI II GRADO (SLOVENO)                                | AG24                                                                                                    | DI II GRADO (SLOVENO)                                   |
|                                                               | LINGUE E CULTURE STRANIERE NELL'ISTRUZIONE                      |                                                                                                    | LINGUE E CULTURE STRANIERE NEGLI ISTITUTI DI ISTRUZIONE |
| AS2H                                                          | SECONDARIA DI II GRADO (SERBO-CROATO)                           | AH24                                                                                                    | DI II GRADO (SERBO-CROATO)                              |
|                                                               | LINGUE E CULTURE STRANIERE NELL'ISTRUZIONE                      |                                                                                                    | LINGUE E CULTURE STRANIERE NEGLI ISTITUTI DI ISTRUZIONE |
| AS2I                                                          | SECONDARIA DI II GRADO (CINESE)                                 | AI24                                                                                                    | DI II GRADO (CINESE)                                    |
|                                                               | LINGUE E CULTURE STRANIERE NELL'ISTRUZIONE                      |                                                                                                    | LINGUE E CULTURE STRANIERE NEGLI ISTITUTI DI ISTRUZIONE |
| AS2J                                                          | SECONDARIA DI II GRADO (GIAPPONESE)                             | AJ24                                                                                                    | DI II GRADO (GIAPPONESE)                                |
|                                                               | LINGUE E CULTURE STRANIERE NELL'ISTRUZIONE                      |                                                                                                    | LINGUE E CULTURE STRANIERE NEGLI ISTITUTI DI ISTRUZIONE |
| AS2K                                                          | SECONDARIA DI II GRADO (EBRAICO)                                | AK24                                                                                                    | DI II GRADO (EBRAICO)                                   |
|                                                               | LINGUE E CULTURE STRANIERE NELL'ISTRUZIONE                      |                                                                                                    | LINGUE E CULTURE STRANIERE NEGLI ISTITUTI DI ISTRUZIONE |
| AS2L                                                          | SECONDARIA DI II GRADO (ARABO)                                  | AL24                                                                                                    | DI II GRADO (ARABO)                                     |
|                                                               | LINGUE E CULTURE STRANIERE NELL'ISTRUZIONE                      |                                                                                                    | LINGUE E CULTURE STRANIERE NEGLI ISTITUTI DI ISTRUZIONE |
| AS2M                                                          | SECONDARIA DI II GRADO (NEO-GRECO)                              | AM24                                                                                                    | DI II GRADO (NEO-GRECO)                                 |
|                                                               | LINGUE E CULTURE STRANIERE NELL'ISTRUZIONE                      |                                                                                                    | LINGUE E CULTURE STRANIERE NEGLI ISTITUTI DI ISTRUZIONE |
| AS2N                                                          | SECONDARIA DI II GRADO (PORTOGHESE)                             | AN24                                                                                                    | DI II GRADO (PORTOGHESE)                                |
|                                                               | LINGUE E CULTURE STRANIERE NELL'ISTRUZIONE                      | In the second second second second second second second second second second second second second second second | LINGUA INGLESE E SECONDA LINGUA COMUNITARIA NELLA       |
| AM2A                                                          | SECONDARIA DI I GRADO (FRANCESE)                                | AA25                                                                                                    | SCUOLA SECOND. I GRADO (FRANCESE)                       |
|                                                               | LINGUE E CULTURE STRANIERE NELL'ISTRUZIONE                      |                                                                                                    | LINGUA INGLESE E SECONDA LINGUA COMUNITARIA NELLA       |
| AM2B                                                          | SECONDARIA DI I GRADO (INGLESE)                                 | AB25                                                                                                    | SCUOLA SECOND. I GRADO (INGLESE)                        |
|                                                               | LINGUE E CULTURE STRANIERE NELL'ISTRUZIONE                      |                                                                                                    | LINGUA INGLESE E SECONDA LINGUA COMUNITARIA NELLA       |
| AM2C                                                          | SECONDARIA DI I GRADO (SPAGNOLO)                                | AC25                                                                                                    | SCUOLA SECOND. I GRADO (SPAGNOLO)                       |

CONTINUA ...

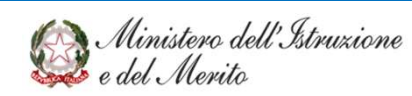

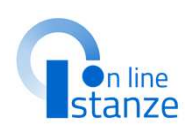

| Nuovo codice classe di<br>concorso di cui al D.M.<br>255/2023 | Nuova descrizione classe di concorso di cui al D.M.<br>255/2023 | Precedente codice<br>classe di concorso | Precedente descrizione classe di concorso                 |
|---------------------------------------------------------------|-----------------------------------------------------------------|-----------------------------------------|-----------------------------------------------------------|
|                                                               | LINGUE E CULTURE STRANIERE NELL'ISTRUZIONE                      |                                         | LINGUA INGLESE E SECONDA LINGUA COMUNITARIA NELLA         |
| AM2D                                                          | SECONDARIA DI I GRADO (TEDESCO)                                 | AD25                                    | SCUOLA SECOND. I GRADO (TEDESCO)                          |
|                                                               | LINGUE E CULTURE STRANIERE NELL'ISTRUZIONE                      |                                         | LINGUA INGLESE E SECONDA LINGUA COMUNITARIA NELLA         |
| AM2E                                                          | SECONDARIA DI I GRADO (RUSSO)                                   | AE25                                    | SCUOLA SECOND. I GRADO (RUSSO)                            |
|                                                               | LINGUE E CULTURE STRANIERE NELL'ISTRUZIONE                      |                                         | LINGUA INGLESE E SECONDA LINGUA COMUNITARIA NELLA         |
| AM2F                                                          | SECONDARIA DI I GRADO (ALBANESE)                                | AF25                                    | SCUOLA SECOND. I GRADO (ALBANESE)                         |
|                                                               | LINGUE E CULTURE STRANIERE NELL'ISTRUZIONE                      |                                         | LINGUA INGLESE E SECONDA LINGUA COMUNITARIA NELLA         |
| AM2G                                                          | SECONDARIA DI I GRADO (SLOVENO)                                 | AG25                                    | SCUOLA SECOND. I GRADO (SLOVENO)                          |
| AS30                                                          | MUSICA NELL'ISTRUZIONE SECONDARIA DI II GRADO                   | A029                                    | MUSICA NEGLI ISTITUTI DI ISTRUZIONE SECONDARIA DI II      |
| AM30                                                          | MUSICA NELL''ISTRUZIONE SECONDARIA DI I GRADO                   | A030                                    | MUSICA NELLA SCUOLA SECONDARIA DI I GRADO                 |
|                                                               | SCIENZE MOTORIE E SPORTIVE NELL'ISTRUZIONE                      |                                         | SCIENZE MOTORIE E SPORTIVE NEGLI ISTITUTI DI ISTRUZIONE   |
| AS48                                                          | SECONDARIA DI II GRADO                                          | A048                                    | SECONDARIA DI II GRADO                                    |
|                                                               | SCIENZE MOTORIE E SPORTIVE NELL'ISTRUZIONE                      |                                         | SCIENZE MOTORIE E SPORTIVE NELLA SCUOLA SECONDARIA DI     |
| AM48                                                          | SECONDARIA DI I GRADO                                           | A049                                    | I GRADO                                                   |
| A053                                                          | STORIA DELLA MUSICA E DELLA DANZA                               | A053                                    | STORIA DELLA MUSICA                                       |
|                                                               | ITALIANO NEGLI IST. DI ISTRUZIONE NELLA                         |                                         | ITALIANO, STORIA EDUC. CIVICA, GEOGRAFIA SCUOLA SEC. DI I |
| AM70                                                          | SECONDARIA DI I GRADO SLOVENA O BILIINGUE                       | A070                                    | GRADO SLOVENA O BILINGUE                                  |
|                                                               | ITALIANO NEGLI IST. DI ISTRUZIONE NELLA                         |                                         | DISCIPLINE LETTERARIE (ITALIANO SECONDA LINGUA) II GRADO  |
| AS70                                                          | SECONDARIA DI II GRADO SLOVENA O BILINGUE                       | A072                                    | LINGUA SLOVENA                                            |
|                                                               | DISCIPLINE LETTERARIE NEGLI IST. DI ISTRUZIONE                  |                                         | SLOVENO, STORIA EDUC. CIVICA, GEOGRAFIA SCUOLA SEC. DI I  |
| AM71                                                          | SECOND. DI I GRADO SLOVENO O BILINGUE                           | A071                                    | GRADO SLOVENA O BILINGUE                                  |
|                                                               | DISCIPLINE LETTERARIE NEGLI IST. DI ISTRUZIONE                  |                                         | DISCIPLINE LETTERARIE SCUOLE II GRADO LINGUA SLOVENA O    |
| AS71                                                          | SECOND. DI II GRADO SLOVENO O BILINGUE                          | A073                                    | BILINGUE                                                  |

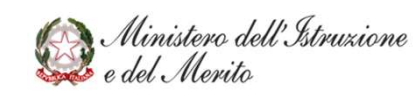

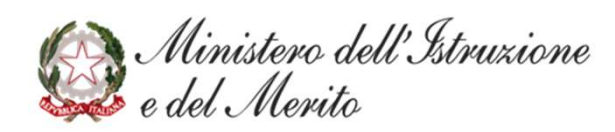